# A3 - Gérer le personnel et contribuer à la gestion des ressources humaines Activité 3.2. Participation à la gestion des ressources humaines de la PME

1

# Chapitre 9 - Préparer et suivre les tableaux de bord sociaux

# **Problématique**

Le besoin constant d'améliorer les performances des entreprises dans un monde concurrentiel et l'importance croissante accordée à la **responsabilité sociétale des entreprises (RSE)** les contraignent à rationnaliser la gestion des données économique, sociétales et sociales.

Le **tableau de bord social** est un outil essentiel pour le pilotage des ressources humaines. Il récapitule et synthétise de nombreuses données concernant les embauches, les départs, les promotions, l'absentéisme, la formation, la santé, la sécurité, la diversité, et l'équité salariale.

Ces analyses permettent de suivre les performances RH et une meilleure adéquation avec la stratégie globale de l'entreprise.

Ces données sont souvent enregistrées dans des fichiers ou bases de données gérées par des services et des applications parfois différents dont il faut extraire des données pertinentes Santé et sécurité Formation Tableau de bord social Absentéisme Embauche, départ, promotion

afin de réaliser des statistiques imposées par les directives et les lois qui contraignent les entreprises à plus de transparence en matière d'égalité, de diversité et d'inclusion.

Les outils les plus utilisés, pour ce travail, sont Excel et Power BI. Ils permettent de compiler facilement diverses sources de données, internes et externes, et offre une visualisation dynamique et intuitive des indicateurs RH.

| Sommaire (9 h 30)                                               |    |         |
|-----------------------------------------------------------------|----|---------|
| Problématique                                                   | 1  |         |
| Introduction                                                    |    |         |
| QCM                                                             | 2  | 10'     |
| Réflexion 1 – Pourquoi élaborer un tableau de bord social       | 3  | 20'     |
| Réflexion 2 – Identifier le contenu d'un tableau de bord social | 4  | 20'     |
| Réflexion 3 – Bâtir un système de pilotage                      | 5  | 20'     |
| Réflexion 4 – Comment créer un tableau de bord social (TBS)     | 6  | 40'     |
| Réflexion 5 – Calculer des indicateurs sociaux                  | 7  | 40'     |
| Missions professionnelles                                       |    |         |
| 1. Analyser des données sociales                                | 7  | 1 h 20' |
| 2. Concevoir un tableau de bord sous Excel                      | 9  | 1 h 20' |
| 3. Préparer le tableau de bord social                           | 11 | 1 h 30' |
| 4. Créer un tableau de bord avec Power Bl                       | 13 | 1 h 30' |
| 5. Calculer l'index d'équité professionnelle                    | 16 | 1 h 20' |
| Ressources                                                      |    |         |
| 1. Évaluer la performance sociale                               | 21 |         |
| 2. Choisir les indicateurs clés                                 | 21 |         |
| 3. Créer un tableau de bord                                     | 23 |         |
| 4. Utiliser Power BI                                            | 24 |         |
| Bilan de compétences                                            | 29 |         |

\* La durée indiquée correspond à la réalisation de tous les visuels. Cette durée peut être réduite si une partie seulement des visuels sont réalisés.

# Introduction

| Chapitre 9 : Préparer et               | : suivr | e les tableaux de bord sociaux - QC | M     |
|----------------------------------------|---------|-------------------------------------|-------|
| Questions                              | Avant   | Réponses                            | Après |
|                                        |         | La performance économique           |       |
| Question 1                             |         | La qualité des ressources humaines  |       |
| l'entreprise                           |         | L'efficacité sociale                |       |
|                                        |         | Le dynamisme sociétal               |       |
|                                        |         | Statique                            |       |
| Question 2                             |         | Actif                               |       |
| Un indicateur peut être                |         | Dynamique                           |       |
|                                        |         | Passif                              |       |
|                                        |         | Un événement                        |       |
| Question 3                             |         | Une donnée significative            |       |
| Un indicateur évalue                   |         | Une politique sociale               |       |
|                                        |         | Les effets d'une décision           |       |
|                                        |         | De cadrans                          |       |
| Question 4                             |         | D'indicateurs                       |       |
| Un tableau de bord est compose         |         | De données clés                     |       |
|                                        |         | Un indicateur chiffré               |       |
| Question 5                             |         | Un graphique                        |       |
| Un ratio est                           |         | Une donnée                          |       |
|                                        |         | Un rapport                          |       |
|                                        |         | Quantitative                        |       |
| Question 6                             |         | Prospective                         |       |
| L'évaluation peut être                 |         | Rectificative                       |       |
|                                        |         | Qualitative                         |       |
| Overtier 7                             |         | Composite                           |       |
| Un indicateur synthétique est un indi- |         | Unique                              |       |
| cateur                                 |         | Additionnel                         |       |
|                                        |         | Une quantité                        |       |
| Question 8                             |         | Un pourcentage                      |       |
| Une valeur absolue est                 |         | Une quantité plus un pourcentage    |       |
|                                        |         | Est une obligation                  |       |
| Question 9                             |         | Est facultative                     |       |
| L'équité salariale de genre            |         | Dépend de la taille des entreprise  |       |
|                                        |         | Dépend du statut de l'entreprise    |       |
|                                        |         | Une quantité                        |       |
| Question 10                            |         | Un pourcentage                      |       |
| Une valeur relative et                 |         | Une quantité plus un pourcentage    |       |
|                                        |         | Aux salariés                        |       |
| Question 11                            |         | Aux actionnaires                    |       |
| Le tableau de bord social doit être    |         | Aux CSE                             |       |
| communique                             |         | Aux syndicats                       |       |
| Overflow 40                            |         | Aux traitements de texte            |       |
| Les tableaux de bord font largement    |         | Aux bases de données                |       |
| appel                                  |         | Aux tableurs                        |       |
|                                        |         |                                     |       |

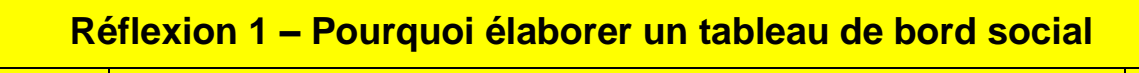

Durée : 20'

# 

Source

# Travail à faire

Après avoir lu le document, répondez aux questions suivantes :

- 1. Quelle est l'utilité du tableau de bord social ?
- 2. Sous quelle forme se présente-t-il ?
- 3. Quels outils permettent et facilitent la création du tableau de bord ?

# • Doc. Qu'est-ce qu'un tableau de bord social ?

### Définition du tableau de bord social

Un **tableau de bord social est un outil RH** qui permet à l'entreprise d'analyser ses données sociales et de mesurer par la même occasion ses performances en matière de **gestion des ressources humaines**. Ce procédé d'évaluation permet de prendre des décisions informées et sourcées.

Le tableau de bord social permet de surveiller les performances sociales de la société. Il vous offre, sous forme condensée (tableaux, graphiques, visuels, histogramme, etc.) une vue d'ensemble des indicateurs clés que définit en amont, et des données pertinentes pour la situation spécifique de votre entreprise.

Il peut être réalisé via un **tableur comme Excel** ou **Power BI**, il existe aujourd'hui des solutions RH dédiées. Exemple : <u>Logiciel gestion des Ressources Humaines: comment choisir le meilleur ? (quickms.fr)</u>

### Le tableau de bord social : quelle est son utilité

Tout dépend des objectifs et des priorités de l'entreprise. Il est communément admis que cet outil sert à :

- évaluer la satisfaction, le bien-être, la fidélisation et l'engagement des salariés ;
- identifier les grandes tendances en cours au sein de l'entreprise, et par conséquent les possibles axes d'amélioration ;
- établir un constat général et précis de l'impact social et environnemental de l'activité de la société ;
- faciliter la communication des performances de la société entre : les salariés ; les dirigeants, les acteurs externes (actionnaires, fournisseurs, voire clients) ;
- enfin, favoriser les prises de décision en matière de stratégie globale en permettant de suivre les résultats et de les ajuster en conséquence.
- et de les ajuster en conséquence.

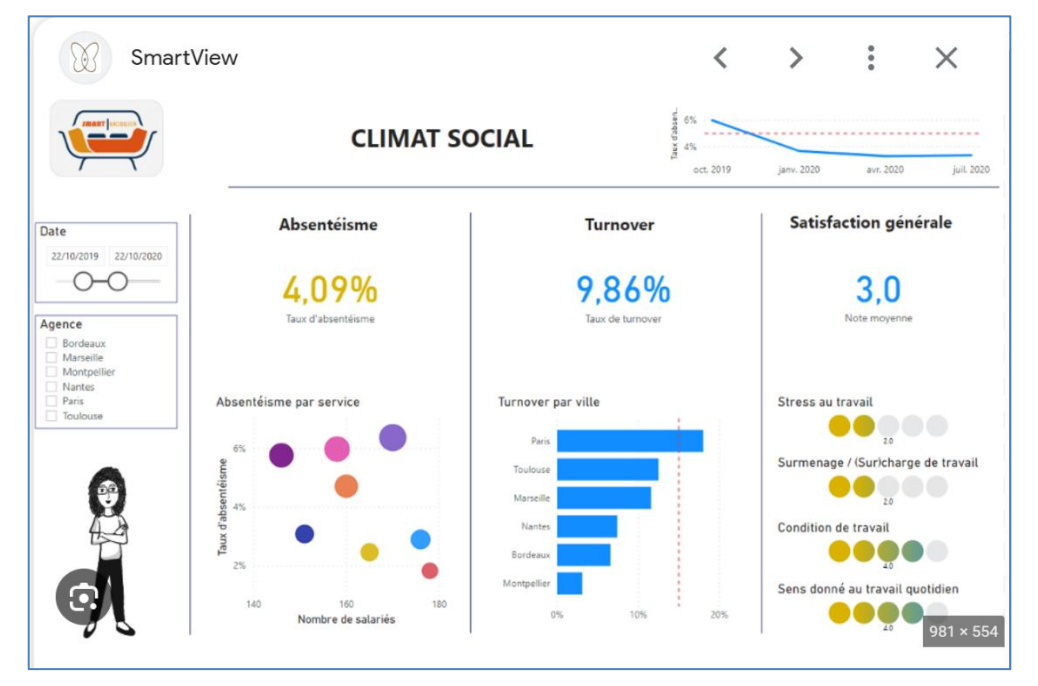

### Page d'un rapport social sous Power BI

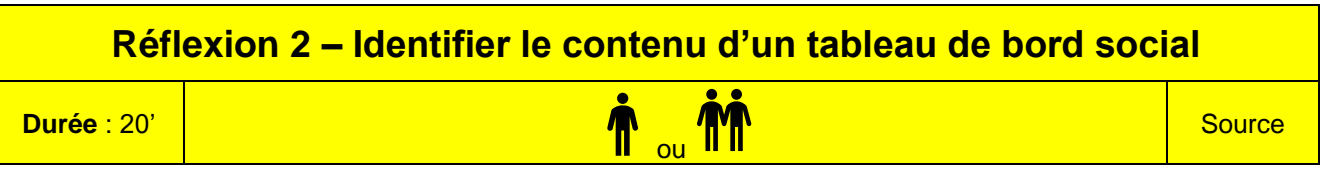

Après avoir lu le document répondez aux questions suivantes :

- 1. Quel est le premier obstacle des services RH dans la conception d'un TBS ?
- 2. Citez des indicateurs du climat social
- 3. Quel est l'impact du turn-over sur les RH?
- 4. Quels sont les indicateurs pertinents proposés en matière de santé et de sécurité ?
- 5. Que signifie faire du prévisionnel RH?

# Doc. Quels indicateurs RH pour votre tableau de bord social ?

Source : https://solutions-business-intelligence.fr/

Le Tableau de Bord Social (TBS) est un outil de Business Intelligence RH (ou BI RH). Il offre au département des Ressources Humaines un panorama de la santé sociale de l'entreprise. Aussi appelé « tableau de bord RH », il illustre l'impact de la politique RH en place : performances des salariés, coûts, formations, recrutements réussis et infructueux etc. [...]

Le premier obstacle des services des Ressources Humaines est bien souvent le manque d'outil de diagnostic.

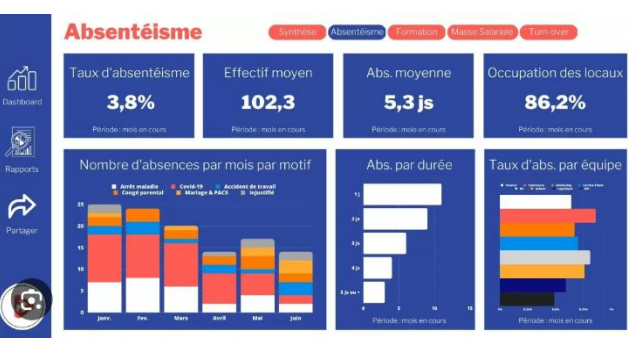

Pourtant, le bien-être au travail est un véritable levier de productivité. Mais quels sont les indicateurs sociaux et RH à suivre ?

Le tableau de bord social présente vos indicateurs de performance RH. À vous de choisir les indicateurs les plus importants pour vous, ceux qui permettront de déterminer si vous avez atteint vos objectifs RH du moment. Nous vous conseillons de présenter entre 5 et 10 indicateurs par tableau de bord pour qu'il reste concis.

On distingue quatre grandes catégories de KPI RH dans un tableau de bord social :

1 – Le climat social : il regroupe les indicateurs liés au turn-over, à l'absentéisme, aux nombres d'incivilités et à l'ancienneté.

Ces indicateurs vous permettront de suivre la stabilité de vos salariés. En effet, vous pourrez vous interroger sur la rotation du personnel par niveau de qualification, par secteur... Cela reflètera aussi la satisfaction de vos collaborateurs.

- Vos recrutements sont-ils efficaces ?
- Quel est le taux de rétention des salariés ?
- Existe-t-il un équilibre de la structure d'âge de votre entreprise, collaborateurs trop jeunes ou population vieillissante ?

2 – Les finances RH : elles comportent notamment les coûts de recrutement, la masse salariale, les coûts des charges sociales et avantages sociaux. Le climat social a un impact direct sur les finances RH. Plus votre turnover sera élevé, plus vos coûts de recrutement vont augmenter et in fine votre masse salariale. Les indicateurs sur les finances RH seront donc corrélés.

Identifiez vos coûts RH les plus importants, les évolutions annuelles, les services les plus coûteux. Vous pourrez ainsi directement agir sur votre budget RH mais aussi voir si vos actions sont en phase avec votre stratégie RH. Les coûts de formation sont-ils en phase avec votre plan de formation ? Avez-vous bien mesuré vos coûts de recrutement ?

**3 – La santé et la sécurité au travail** : elles englobent, entre autres, les notions d'arrêts maladie ou d'accidents du travail, la durée moyenne des absences, la répartition des absences par motif ou encore le taux moyen d'absentéisme. (*Existe-t-il une absence d'adhésion et de motivation du personnel ? L'absentéisme est-il plus fort parmi certaines catégories du personnel ?).* 

**4 – Le prévisionnel RH** : il inclura, par exemple, le nombre d'embauches à venir, le type de contrats, les promotions, etc. Dans cette catégorie du tableau de bord social, vous pourrez identifier le taux de formation, le nombre d'entretiens annuels à venir, le nombre de recrutements, les mobilités internes... Cela vous donnera des perspectives et des tendances RH à venir.

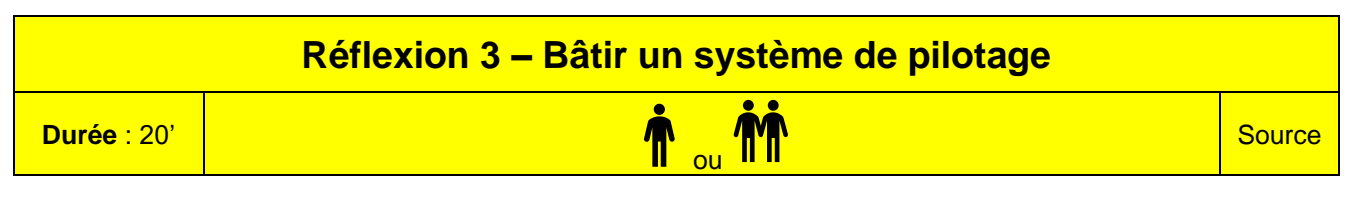

Après avoir lu le document, répondez aux questions suivantes :

- 1. En quoi consiste un système de pilotage ?
- 2. Quelles sont les étapes pour atteindre les objectifs de tableau de bord ?
- 3. Qui sont les utilisateurs du tableau de bord ?

### Doc.1 Bâtir un système de pilotage

Source : Bilan social et tableaux de bord : des outils de pilotage au service des ressources humaines : Karine Fontaine-Gavino, Adrien Zambeaux

**Définition du système de pilotage** : un système de pilotage est l'agrégation d'indicateurs qui permet de dégager l'information nécessaire à la prise de décision.

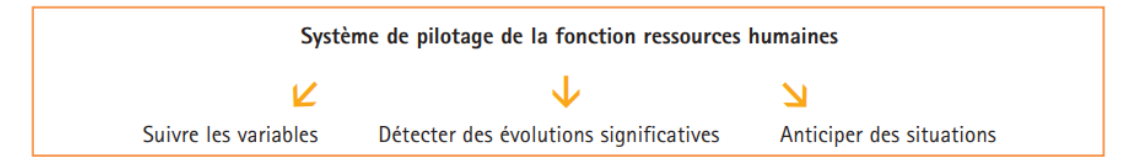

Pour mettre en place un système de pilotage de la fonction ressources humaines, il convient de mettre en place des outils de pilotage. Pour cela il est nécessaire :

- d'identifier les principales missions concernées,
- de préciser les résultats attendus,
- de définir les informations et les indicateurs pertinents nécessaires pour atteindre les objectifs.

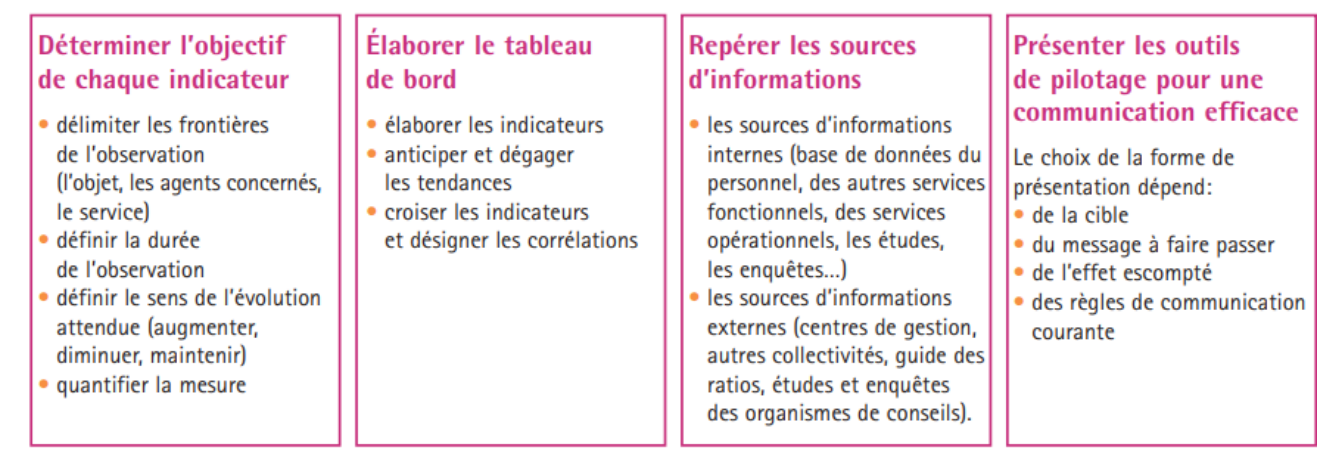

Lorsque les objectifs et le champ de l'observation ont été déterminés, il est important de repérer les données disponibles à la DRH, mais aussi dans les services et directions.

Les résultats de l'observation doivent être disponibles à l'échelon pertinent : certains indicateurs sont suivis au niveau de la DG et de la DRH, d'autres sont utiles aux différents niveaux des services opérationnels. Ils aident les encadrants de proximité et les responsables de services à jouer tout leur rôle.

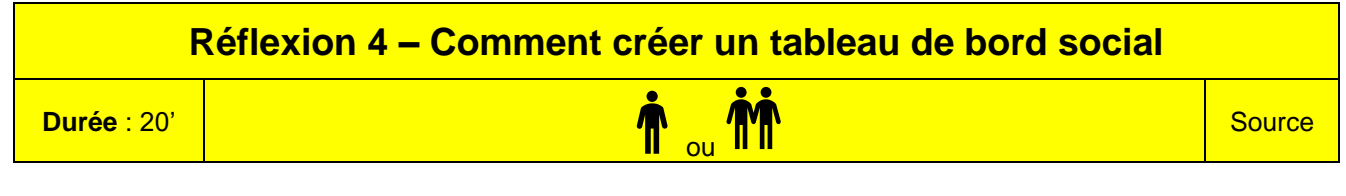

Après avoir lu le document répondez aux questions suivantes :

- 1. Quel est l'outil qui est préconisé pour optimiser le reporting social ?
- 2. Quels sont les indicateurs liés aux effectifs proposés dans ce document ?
- 3. Proposez une solution pour calculer le salaire moyen d'un salarié.
- 4. Proposez des indicateurs qui permettent de mesurer le respect de l'équité par genre dans l'entreprise.

# Doc. Comment créer un tableau de bord social ?

### Source : https://solutions-business-intelligence.fr/

Le tableau de bord social est donc partie intégrante d'un service RH qui souhaite piloter ses ressources humaines et l'analyse des indicateurs sociaux est clé. L'enjeu est donc de réduire le temps consacré à la consolidation et la fiabilisation des données RH pour se concentrer sur l'analyse. Mais comment réaliser rapidement un **tableau de bord social** fiable, visuel et facilement interprétable par les services RH ?

Vous pouvez bien entendu utiliser Excel pour l'analyse de données sociales. Mais aujourd'hui, des solutions de Business Intelligence RH vous permettent d'automatiser la construction de tableau de bord social et sa mise-à-jour régulière par la suite.

### 1. Choisissez le bon outil de reporting social

Alors quelle solution de BI RH choisir ? Nous recommandons particulièrement Power BI à nos clients pour l'établissement de votre tableau de bord social. Rapide, puissant et intuitif, l'outil développé par Microsoft est un des leaders du marché de la Business Intelligence. Intelligent, l'outil compile et fiabilise automatiquement toutes vos sources de données internes et externes.

Pas besoin d'être un expert BI pour élaborer son tableau de bord RH ! Power BI est intuitif et permet une visualisation dynamique, rapide et simple de l'efficacité de vos ressources humaines.

### 2. Appuyez-vous sur des exemples de tableau de bord social

L'objectif est que vous disposiez d'un éventail de tableaux de bord sociaux, chacun spécialisé sur une problématique : embauches, formation, index femme/homme, absentéisme, télétravail...

L'exemple de tableau de bord social ci-contre se concentre sur les indicateurs liés aux effectifs de l'entreprise :

- suivi des indicateurs sur l'effectif de la société (âge, sexe),
- indicateurs liés aux types de profils (métier / études)
- et indicateurs sociaux par type de contrat et niveau d'étude.

Le tableau de bord social est le meilleur outil mis à disposition de l'équipe RH pour l'accomplissement de sa mission. Facile à mettre en œuvre, il permet de mettre en place, analyser et consolider la politique RH de l'entreprise.

### Dans le tableau de bord RH ci-contre,

créé par nos soins, vous retrouvez les principaux indicateurs liés à la masse salariale comme :

- l'effectif actuel ;
- la masse salariale totale ;
- le Turn-over ;
- l'absentéisme ;
- les conflits sociaux ;
- les effectifs par départements ;
- les effectifs par genre ;
- les effectifs par contrat et par grade ;
- etc.

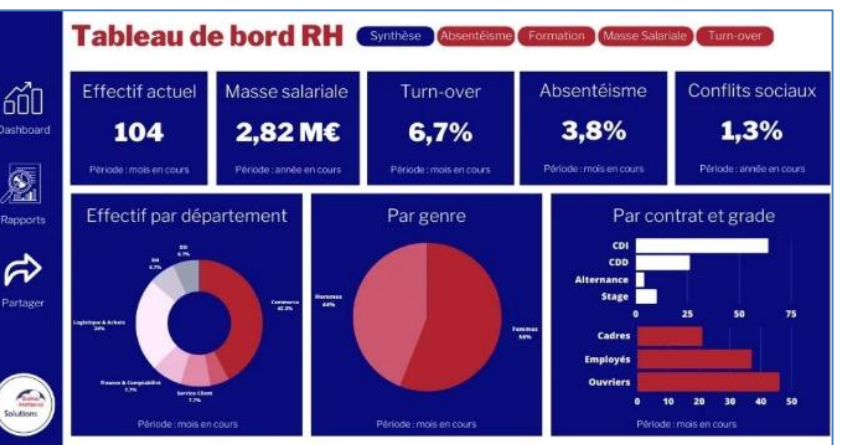

|                    | Réflexion 5 – Calculez des indicateurs sociaux |                |
|--------------------|------------------------------------------------|----------------|
| <b>Durée</b> : 40' | r <sub>ou</sub> m                              | Source   Excel |

Calculez les indicateurs suivants à l'aide de l'extrait du relevé des données sociales du service RH et du fichier Excel à télécharger vous vous sont remis.

- 1. Calculez la répartition en pourcentage d'hommes et de femmes dans l'entreprise et son évolution.
- 2. Représentez cette évolution à l'aide d'un graphique de votre choix.
- 3. Calculez le salaire moyen de l'entreprise, des hommes et les femmes et son évolution.
- 4. Représentez cette évolution à l'aide d'un graphique de votre choix.
- 5. Calculez la répartition en pourcentage des cadres hommes et des cadres femmes et son évolution.
- 6. Représentez cette évolution à l'aide d'un graphique de votre choix.
- 7. Analysez ces données et faites part de vos conclusions.

### Doc. Relevé statistiques service RH

|                        | 2021      | 2022      | 2023      | 2024      |
|------------------------|-----------|-----------|-----------|-----------|
| Nombre de salariés     | 89        | 92        | 98        | 102       |
| Effectif hommes        | 89        | 92        | 98        | 102       |
| Effectif femmes        | 68        | 69        | 71        | 73        |
| Masse salariale        | 21        | 23        | 27        | 29        |
| Masse salariale hommes | 187 400 € | 197 110€  | 209 870 € | 219 575 € |
| Masse salariale femmes | 149 600 € | 155 250 € | 160 460 € | 165 345 € |
| Cadres                 | 37 800 €  | 41 860 €  | 49 410 €  | 54 230 €  |
| Cadres homme           | 9         | 10        | 11        | 14        |
| Cadres femme           | 7         | 8         | 9         | 10        |

| Missions professionnelles |                                      |                 |  |  |  |  |  |  |  |  |
|---------------------------|--------------------------------------|-----------------|--|--|--|--|--|--|--|--|
| Missio                    | on 1 – Analyser des données sociales | Signaux Girault |  |  |  |  |  |  |  |  |
| <b>Durée</b> : 1 h 20'    | <b>n</b> <sub>ou</sub> <b>m</b>      | Source   Excel  |  |  |  |  |  |  |  |  |

### **Contexte professionnel**

La société Signaux Girault conçoit des systèmes de signalisation lumineux reposant sur l'intégration des technologies LED dans des panneaux lumineux.

L'entreprise est organisée en 3 divisions.

- Division enseigne : enseignes lumineuses publicitaires.
- Division signalisation : panneaux routiers.
- Division sécurité : signalisations de sécurité.

La société possède 4 filiales situées à Lyon, Paris, Marseille et Strasbourg.

M. Girault vous remet les données statistiques extraites du tableau de bord social de l'entreprise (fichier Excel à télécharger).

Ces données concernent :

- Les données salariales des 4 filiales ;

| Filiales   | Effectif | Masse<br>salariale | Salaire de<br>base | Prime     | Heures sup. | Salaire<br>moyen<br>mensuel |
|------------|----------|--------------------|--------------------|-----------|-------------|-----------------------------|
| Lyon       | 122      | 4 320 000 €        | 3 100 000 €        | 433 000 € | 787 000 €   | 2 951 €                     |
| Paris      | 198      | 7 500 000 €        | 6 300 000 €        | 853 000 € | 347 000 €   | 3 157 €                     |
| Marseille  | 118      | 5 007 000 €        | 3 900 000 €        | 782 000 € | 325 000 €   | 3 536 €                     |
| Strasbourg | 215      | 8 710 000 €        | 7 256 000 €        | 669 000 € | 785 000 €   | 3 376 €                     |

- Les données concernant la santé et la sécurité des 4 filiales.

| Filiales   | Effectif | Nombre<br>d'heures<br>travaillées | Nombre<br>d'accidents<br>du travail | Nombre<br>de jours<br>arrêt<br>maladie | Nombre de<br>salariés<br>handicapés |
|------------|----------|-----------------------------------|-------------------------------------|----------------------------------------|-------------------------------------|
| Lyon       | 122      | 225 300                           | 6                                   | 366                                    | 12                                  |
| Paris      | 198      | 388 000                           | 4                                   | 495                                    | 5                                   |
| Marseille  | 118      | 256 600                           | 2                                   | 472                                    | 6                                   |
| Strasbourg | 215      | 402 000                           | 10                                  | 1075                                   | 15                                  |

M. Girault vous demande d'analyser les données sociales de ces filiales.

### Travail à faire

### **Données salariales**

- 1. Calculez le salaire moyen par filiale.
- 2. Calculez le pourcentage de la masse salariale qui est payée en salaire de base, en prime et en heures supplémentaires.
- 3. Calculez le taux d'accident du travail par filiale.
- 4. Calculez le nombre d'arrêts maladie moyens par salarié.
- 5. Analysez ces données dans une note structurée.

### Données santé et sécurité

- 6. Calculez le nombre de jours d'arrêts par salarié et par filiale
- 7. Calculez le taux d'insertion des travailleurs handicapé dans chaque filiale.
- 8. À partir des informations qui vous sont communiquées dans le **document**, rédigez la note à envoyer aux filiales qui ne respectent pas l'obligation d'emploi de travailleurs handicapés.

# Doc. Secteur privé : qu'est-ce que l'obligation d'emploi de travailleurs handicapés ?

### Source : Direction de l'information légale et administrative (Premier ministre), Ministère chargé du travail

Tout employeur d'au moins 20 salariés doit employer des personnes en situation de handicap dans une proportion de 6 % de l'effectif total. L'obligation d'emploi concerne tous les salariés quelle que soit la nature de leur contrat. L'employeur doit déclarer chaque année le nombre d'emplois occupés par un travail handicapé pour justifier qu'il respecte son obligation d'emploi. Si l'employeur ne respecte pas son obligation d'emploi, il doit verser une contribution annuelle.

# Personnes concernées par l'obligation d'emploi

Les personnes concernées par l'obligation d'emploi doivent se trouver dans l'une des situations suivantes :

- Être reconnue travailleur handicapée (RQTH) par la commission des droits et de l'autonomie des personnes handicapées (CDAPH) ;
- Être victime d'un accident du travail ou d'une maladie professionnelle entraînant une incapacité permanente d'au moins 10 % et percevoir une rente.

# Décompte des salariés

L'obligation d'emploi concerne toutes les formes d'emploi (salariés, stagiaires...).

Le seuil de 20 salariés s'apprécie en équivalent temps plein (ETP) en moyenne sur l'année pour chaque entreprise.

Chaque bénéficiaire est pris en compte en fonction de la proportion de son temps de présence dans l'entreprise.

Le salarié dont la durée de travail est égale ou supérieure à la moitié de la durée légale ou conventionnelle compte pour **1 unité** (comme s'il avait été employé à temps complet). Cette unité est multipliée par le nombre de jours de présence du salarié dans l'entreprise, rapporté à l'année.

Le salarié dont la durée de travail est inférieure à la moitié de la durée légale ou conventionnelle compte pour une **1/2 unité**. Cette demi-unité est multipliée par le nombre de jours de présence du salarié dans l'entreprise, rapporté à l'année.

L'entreprise doit respecter un quota de 6 % de l'effectif de l'entreprise (2 % à Mayotte).

Ce quota s'applique sur l'effectif. Le résultat obtenu est, au besoin, arrondi à l'entier inférieur.

# Conséquences en cas de non-respect de l'obligation d'emploi

Si l'employeur ne respecte pas son obligation d'emploi, il doit verser une contribution annuelle.

La contribution annuelle est versée à l'Agefiph. Le paiement se fait auprès de l'Urssaf ou de la Caisse générale de sécurité sociale. Elle est calculée en fonction du nombre de travailleurs handicapés que l'employeur aurait dû employer.

### 18/12/2024

# Mission 2 - Concevoir un tableau de bord sous Excel Image: Concevoir un tableau de bord sous Excel Durée : 1 h 10 Source | Excel

# **Contexte professionnel**

La société Demeter a été créée par Eliane Combaz. Elle est spécialisée dans l'achat/vente de produits alimentaires issus de l'agriculture biologique ou raisonnée. La société emploie 65 salariés.

- Ses fournisseurs sont des producteurs nationaux ou étrangers qui répondent à une charte éthique stricte de la société.
- Ses clients sont des magasins spécialisés dans le commerce de produits biologiques et depuis 2 ans certaines lignes de produits sont référencées dans des supermarchés régionaux.

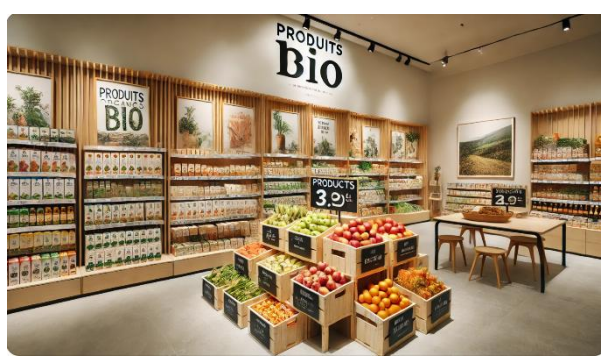

Par ailleurs, elle a développé des petites superettes de proximité qui permettent de faire de la vente directe aux particuliers. Ces superettes promeuvent les circuits courts et la production locale.

La prochaine réunion du comité social et économique sera consacrée à l'égalité hommes-femmes au sein de l'entreprise. Les délégués du personnel ont demandé une étude concernant l'égalité hommes-femmes concernant la formation et la promotion interne. Ils pensent que les femmes font l'objet de discriminations dans ces deux domaines.

M<sup>me</sup> Combaz vous remet le tableau de l'effectif de l'entreprise et son évolution depuis 2 ans (onglet **effectifs** du fichier **Excel** ou **document 2**) ainsi que le tableau récapitulatif des formations qui ont été suivies au cours de l'année par le personnel de la société (onglet **Statistiques formation** ou **document 3**). Vous devez analyser ces données en prévision de la prochaine réunion du CSE.

# Travail à faire

- 1. Téléchargez le fichier Excel.
- 2. Calculez la répartition en pourcentage des effectifs par genre et par catégorie professionnelle et leurs évolutions en valeurs absolues et relatives.
- 3. Représentez à l'aide de graphiques les données les plus pertinentes à présenter lors du CSE.
- 4. Proposez des indicateurs pertinents d'analyse des statistiques de formation en rapport à l'ordre du jour du prochain CSE.
- 5. Mettez en œuvre ces indicateurs sous Excel et présentez vos résultats dans un tableau de bord avec données et graphiques.
- 6. Présentez vos résultats dans une note à M<sup>me</sup> Combaz.

# Doc. 1 L'égalité professionnelle Femme-Homme

### Source : Egalité professionnelle : ce que dit le code du travail (travail-emploi.gouv.fr)

L'égalité de traitement entre les femmes et les hommes dans le travail implique le respect de plusieurs principes par l'employeur :

- interdictions des discriminations en matière d'embauche,
- absence de différenciation en matière de rémunération et de déroulement de carrière,
- obligations vis-à-vis des représentants du personnel (mise à disposition d'informations relatives à l'égalité professionnelle dans la base de données économiques et sociales, négociation),
- information des salariés et candidats à l'embauche et mise en place de mesures de prévention du harcèlement sexuel dans l'entreprise.

Des recours et sanctions civiles et pénales sont prévus en cas de non-respect de l'égalité femmes-hommes. Les entreprises d'au moins 50 salariés sont également soumises à des pénalités à la charge de l'employeur, qui peuvent être mises en œuvre, soit lorsqu'elles ne sont pas couvertes par un accord ou, à défaut, par un plan d'action relatif à l'égalité professionnelle, soit lorsqu'elles n'auront pas publié leur « Index de l'égalité » ou qu'elles n'auront pas mis en œuvre les mesures permettant de supprimer les écarts de rémunération constatés entre les femmes et les hommes.

10

# Doc 2 Répartition de l'effectif

|         | 20     | 22     | 20     | 23     | 2024   |        |  |
|---------|--------|--------|--------|--------|--------|--------|--|
|         | Hommes | Femmes | Hommes | Femmes | Hommes | Femmes |  |
| Cadre   | 4      | 0      | 6      | 1      | 8      | 2      |  |
| Etam    | 6      | 3      | 7      | 4      | 10     | 5      |  |
| Employé | 10     | 15     | 12     | 17     | 15     | 25     |  |

# **Doc 3** Statistiques formation

| Statistiques formations 2024        |              |        |        |       |      |         |                                |  |  |  |  |  |
|-------------------------------------|--------------|--------|--------|-------|------|---------|--------------------------------|--|--|--|--|--|
| Formations                          | Participants | Hommes | Femmes | Cadre | Etam | Employé | Coût formation<br>par personne |  |  |  |  |  |
| Le pilotage interne                 | 2            | 2      |        | 2     |      |         | 480,00€                        |  |  |  |  |  |
| Gestionnaire de paie                | 1            | 1      |        | 1     |      |         | 720,00€                        |  |  |  |  |  |
| Mise à jour droit social            | 1            | 1      |        | 1     |      |         | 510,00€                        |  |  |  |  |  |
| Formation à Cegid Loop comptabilité | 1            | 1      |        | 2     |      |         | 1 125,00 €                     |  |  |  |  |  |
| Animer des réunions                 | 2            | 1      | 1      | 1     | 1    |         | 530,00€                        |  |  |  |  |  |
| Économie circulaire et solidaire    | 2            | 2      |        |       |      |         | 430,00€                        |  |  |  |  |  |
| Actualisation normes sanitaires     | 5            | 2      | 3      |       | 1    | 4       | 390,00€                        |  |  |  |  |  |
| Sécurité en manutention manuelle    | 4            | 1      | 3      |       |      | 4       | 310,00€                        |  |  |  |  |  |
| Fidéliser les clients               | 2            | 1      | 1      | 1     | 2    |         | 445,00€                        |  |  |  |  |  |
| Attirer de nouveaux fournisseurs    | 2            | 1      | 1      | 2     |      |         | 460,00€                        |  |  |  |  |  |
| Promouvoir la consommation locale   | 4            | 3      | 1      | 2     | 2    |         | 390,00€                        |  |  |  |  |  |

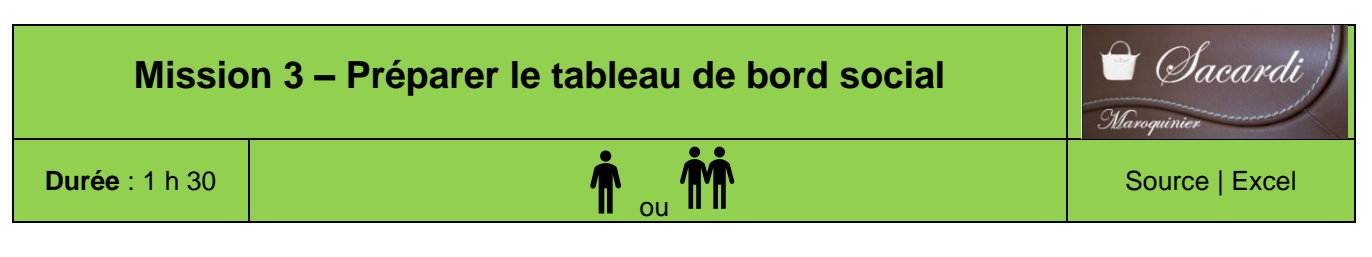

### **Contexte professionnel**

La société Sacardi produit de la maroquinerie de luxe à Bourg-en-Bresse. L'entreprise emploie 45 personnes dont Gilles Sacardi (PDG), Rémi Mortin (directeur administratif et financier) et Corinne Ravil (attachée de gestion) en charge notamment des ressources humaines sous l'autorité de Rémi Mortin.

Depuis 5 ans l'entreprise a fortement amélioré la qualité de ses produits. Ces efforts ont généré une forte croissance du chiffre d'affaires qui résulte notamment de partenariat avec de grandes marques de luxe. L'accroissement de l'activité a été réalisé sans embauche et pour respecter les délais imposés par les

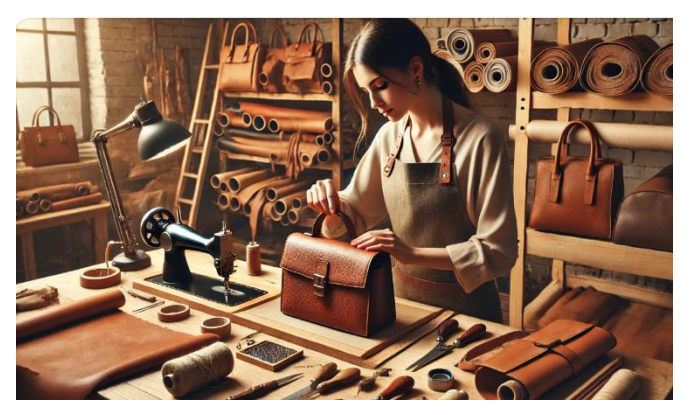

clients, les rythmes de travail sont de plus en plus soutenus. Il en résulte une ambiance de travail de plus en plus tendue et conflictuelle avec la direction.

Le directeur de production est confronté à un accroissement de l'absentéisme. Pour les absences de courtes durées, la charge de travail est répartie entre les ouvriers présents, ce qui engendre des heures supplémentaires. Pour les absences plus longues, il a recours à des contrats à durées déterminées. Ces contrats sont majoritairement pourvus par des personnes jeunes et peu expérimentées. Ces problèmes impactent la qualité de la production et la productivité.

M<sup>me</sup> Ravil, manque de temps pour analyser les données sociales. Elle vous demande de l'aider afin de comprendre les causes de l'absentéisme. Elle vous accorde un entretien afin de vous guider dans votre mission (**document 1**).

### Travail à faire

- 1. Calculez les indicateurs d'absentéisme sur la période de 2020/2022.
- 2. Comparez les résultats obtenus aux indicateurs nationaux (taux d'absentéisme global et par cause).
- 3. Présentez votre analyse de la situation et proposez des solutions pour l'améliorer.

### Doc. 1 Entretien avec Corinne Ravil

Vous: qu'attendez-vous de mon travail?

**Corinne :** l'objectif est de mettre en place un outil de mesure de la performance sociale, un tableau de bord simple à lire et à interpréter.

### Vous : vous souhaitez que je calcule des indicateurs sociaux ?

**Corinne :** oui, mais dans un premier temps, ce qui m'intéresse c'est d'obtenir des informations en lien avec l'absentéisme. Nous avons d'importants soucis dans ce domaine.

### Vous : vous pensez au taux d'absentéisme ?

**Corinne :** c'est cela. Il faudrait faire apparaître une répartition des absences par motif en valeurs relatives. Vous trouverez sur le PGI, les données semestrielles de 2021, je vous communique les données de 2019. Il serait intéressant de voir comment ont évolué les données sur la période.

### **Vous :** entendu. Il serait également intéressant de comparer la situation de l'entreprise avec les chiffres du secteur de la maroquinerie industrielle en France ?

**Corinne :** très bonne idée. Après ces calculs d'indicateurs, j'attends votre analyse, et les solutions envisageables pour améliorer la situation.

12

# Doc. 2 Données absentéisme

| Jours d'absences 2022  |          |      |      |         |         |         |       |      |       |      |      |      |       |
|------------------------|----------|------|------|---------|---------|---------|-------|------|-------|------|------|------|-------|
| Motifs                 | Janv.    | Fév. | Mars | Avril   | Mai     | Juin    | Juil. | Août | Sept. | Oct. | Nov. | Déc. | Total |
| Formation              |          | 5    | 3    |         |         |         |       |      | 3     | 2    | 2    | 1    | 16    |
| Maladie                | 12       | 15   | 20   | 20      | 21      | 12      | 17    | 18   | 22    | 25   | 26   | 17   | 225   |
| Accidents travail      | 10       |      |      |         |         | 3       | 3     |      | 31    | 31   | 9    | 16   | 103   |
| Convenance personnelle | 10       | 9    | 2    | 12      | 24      | 18      | 7     | 2    | 12    | 12   | 11   | 7    | 126   |
|                        | <u> </u> |      | •    | Jours o | l'abser | nces 20 | )23   |      |       |      |      |      |       |
| Motifs                 | Janv.    | Fév. | Mars | Avril   | Mai     | Juin    | Juil. | Août | Sept. | Oct. | Nov. | Déc. | Total |

| metho                  | Vann |    | mare | /  | mai | • ann | • ann | 7.041 | 000 |    |    |    |     |
|------------------------|------|----|------|----|-----|-------|-------|-------|-----|----|----|----|-----|
| Formation              | 2    | 4  | 6    | 5  | 6   |       |       |       | 6   | 7  | 7  | 5  | 48  |
| Maladie                | 32   | 40 | 41   | 29 | 25  | 39    | 60    | 40    | 55  | 24 | 35 | 41 | 461 |
| Accidents travail      | 2    | 5  | 21   |    | 14  |       | 7     | 10    | 18  | 3  | 6  | 5  | 91  |
| Convenance personnelle | 10   |    | 12   | 3  |     | 4     | 12    | 6     | 12  | 17 | 11 | 11 | 98  |
|                        |      |    |      |    |     |       |       |       |     |    |    |    |     |

| Jours d'absences 2024  |       |      |      |       |     |      |       |      |       |      |      |      |       |
|------------------------|-------|------|------|-------|-----|------|-------|------|-------|------|------|------|-------|
| Motifs                 | Janv. | Fév. | Mars | Avril | Mai | Juin | Juil. | Août | Sept. | Oct. | Nov. | Déc. | Total |
| Formation              | 2     | 3    | 3    | 3     | 8   | 12   |       |      | 7     | 6    | 12   | 4    | 60    |
| Maladie                | 60    | 59   | 51   | 32    | 29  | 44   | 64    | 39   | 62    | 28   | 42   | 48   | 558   |
| Accidents travail      | 3     | 6    | 30   |       | 18  |      | 8     | 11   | 22    | 2    | 5    | 8    | 113   |
| Convenance personnelle | 10    |      | 12   | 3     |     | 4    | 12    | 6    | 12    | 17   | 11   | 11   | 98    |

# Doc. 3 Organisation du travail dans l'entreprise Sacardi

|                                                 | 2022  | 2023  | 2024   |
|-------------------------------------------------|-------|-------|--------|
| Nombre de semaines par an                       | 42    | 43    | 45     |
| Nombre de jours travaillés par semaine          | 5     | 5     | 5      |
| Durée hebdomadaire du travail                   | 35    | 35    | 35     |
| Effectif total moyen                            | 42    | 43    | 45     |
| Nombre de jours théoriquement travaillés par an | 8 820 | 9 245 | 10 125 |

### Doc. 4 Taux nationaux d'absentéisme maroquinerie industrielle - année 2024

• Taux d'absentéisme = (jours d'absence/jours théoriquement travaillés) x 100

| Taux                   | %    |
|------------------------|------|
| Global                 | 7,20 |
| Maladie                | 4,40 |
| Formation              | 1,40 |
| Accident de travail    | 0,12 |
| Convenance personnelle | 1,28 |

### • Répartition par cause d'absence dans le secteur maroquinerie industrielle en France - année 2024

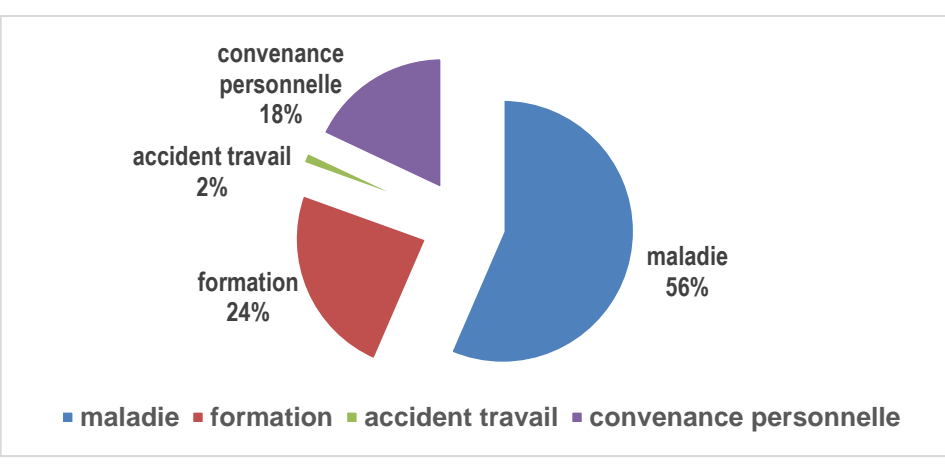

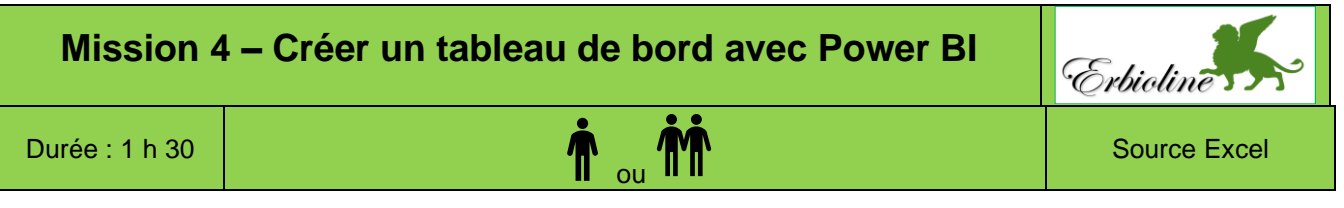

### Remarque pédagogique

Dans le cadre d'une initiation à Power BI il est possible de réaliser uniquement certains tableaux ou graphiques et la mise en page de chaque visuel peut être plus simple.

### **Contexte professionnel**

La société Erbioline conçoit et produit des parfums, déclinés en essences de parfum, eaux de toilette, crèmes et savons. Le directeur vous remet un classeur Excel qui contient une feuille qui contient la liste des **Salariés** de l'entreprise ; une feuille qui enregistre les **Arrêts de travail** du personnel sur les 5 dernières années et la feuille **CA villes** qui récapitule le CA réalisé auprès des principales villes de France.

Analysez ces données à l'aide de Power BI et créez les visuels demandés.

### Travail à Faire

- 1. Chargez Power BI et importez les feuilles Salariés, Arrêts de travail et CA Ville qui sont dans le classeur Excel C9-souce-mission-04.
- 2. Activez le mode **Vue de modèle** et relier les champ **Matricule** de la table **Salariés** et de la table **Arrêts de travail** si la relation n'a pas été automatiquement paramétrée par Power BI.

4. Créez et mettez en forme un tableau qui affiche

l'âge et l'ancienneté moyenne par service.

3. Activez le mode Rapport

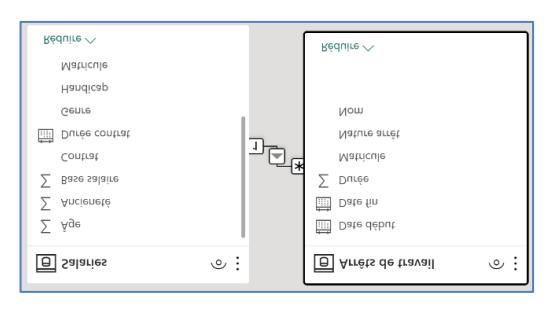

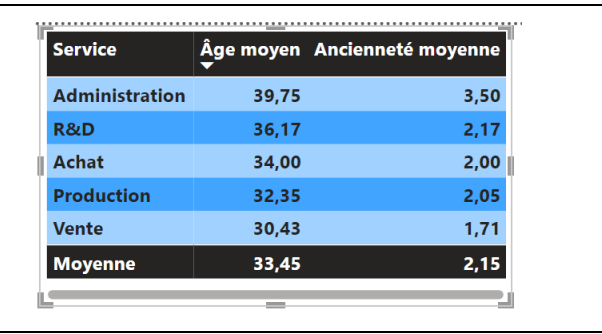

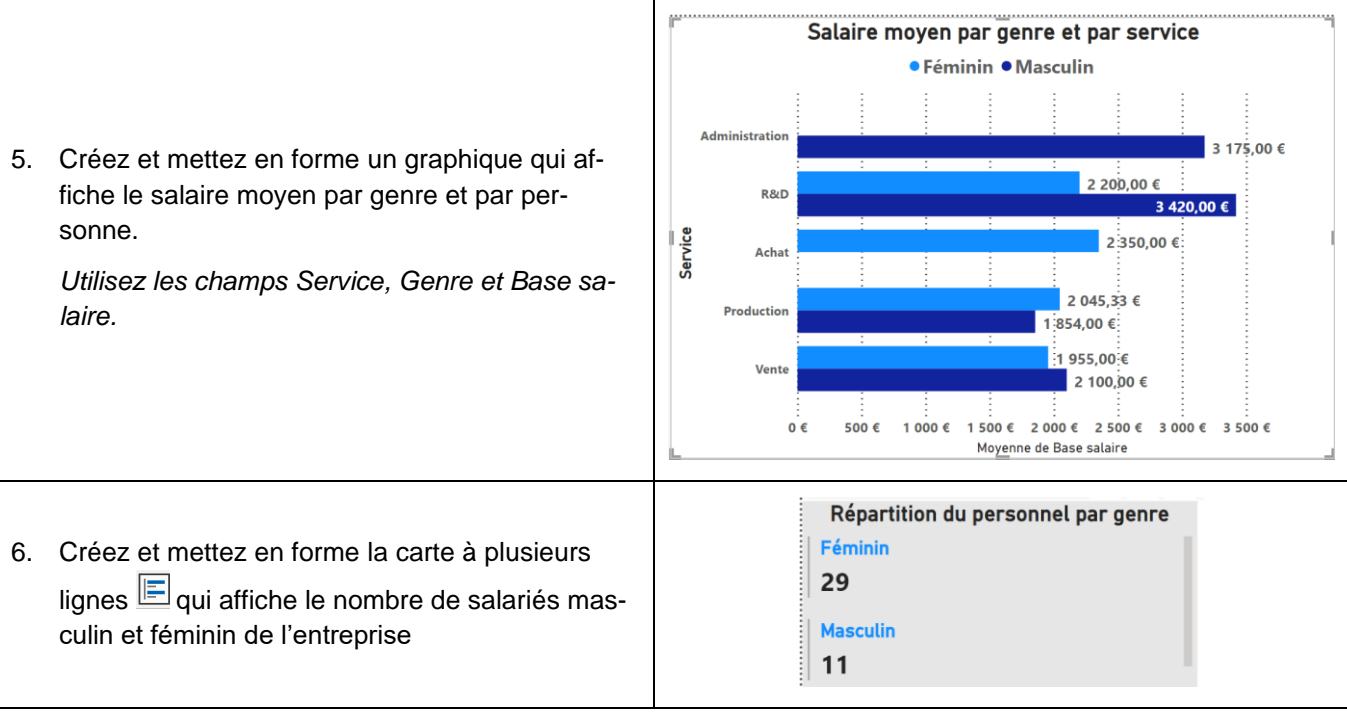

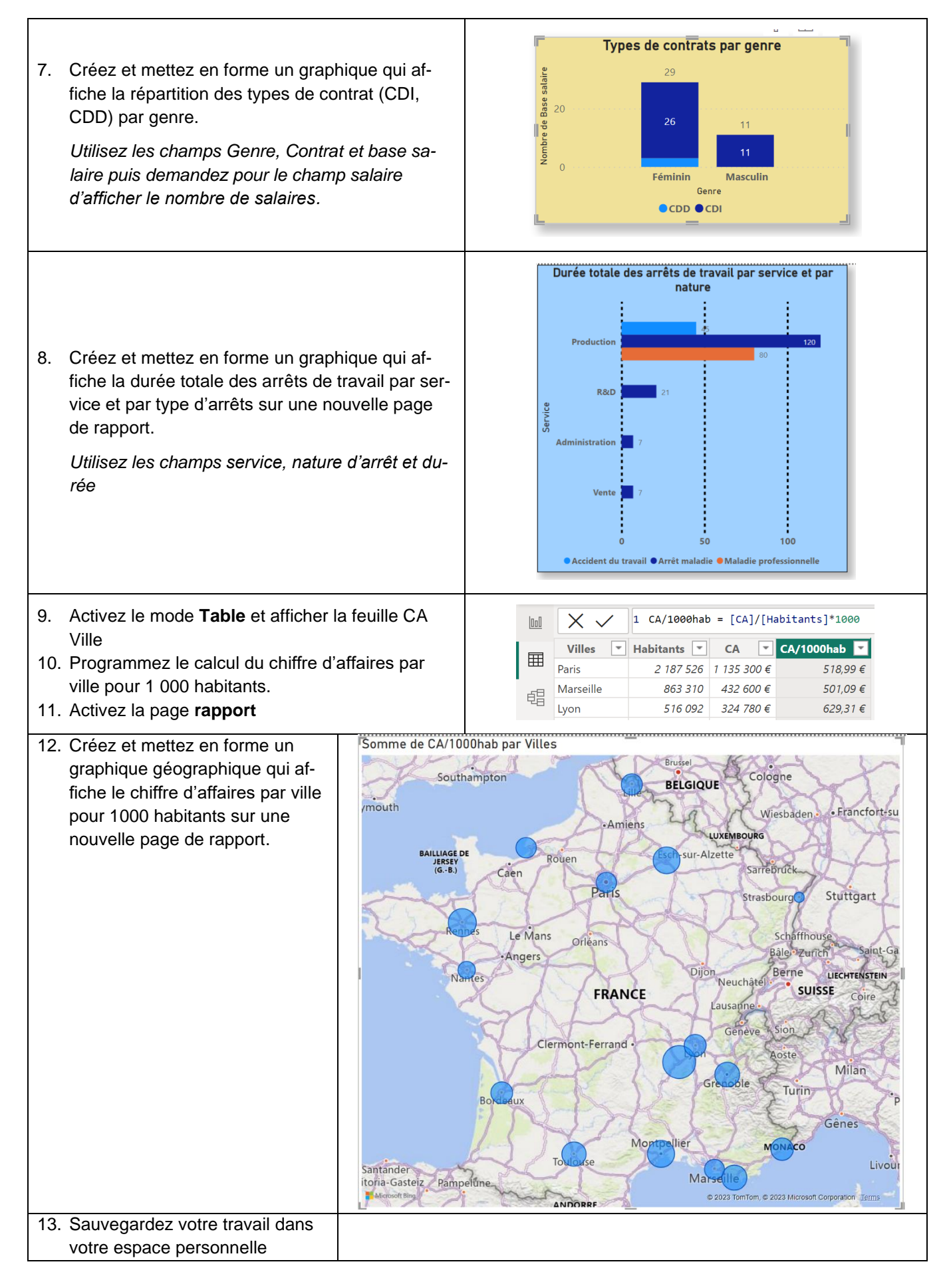

# Mission 5 – Calculer l'index d'égalité professionnelle (Entrainement à l'épreuve e52) Image: Catadom Durée : 1 h 20' Source

# **Contexte professionnel**

L'entreprise **Catadom** est spécialisée dans l'anodisation de pièces en aluminium. L'anodisation est un procédé électrochimique de traitement de surface qui permet de modifier la matière pour lui apporter de la résistance à la corrosion et de la couleur.

L'entreprise travaille principalement avec les décolleteurs, les emboutisseurs de pièces d'aluminium pour l'automobile, la parfumerie, le luxe, le sport ou l'industrie navale.

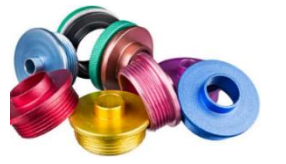

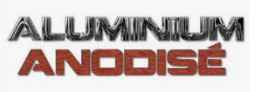

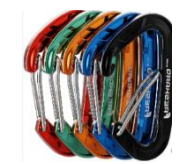

La société est implantée à Bron, dans les environs de Lyon, elle est dirigée par Michel Bornier et elle emploie 52 salariés. Son effectif est stable depuis 3 ans et, de ce fait, elle est concernée par l'obligation de calculer **l'index d'égalité professionnelle entre les hommes et les femmes**.

Cet index doit être calculé et publié par les entreprises selon des critères définis par la loi. C'est un outil destiné à réduire les inégalités entre les hommes et les femmes au sein des entreprises en ce qui concerne les rémunérations les promotions et la répartition des postes de direction par exemple.

Quatre indicateurs sont utilisés dans le calcul de l'index des entreprises de moins de 250 salariés.

- 1. Écarts de rémunération entre les femmes et les hommes ;
- 2. Écarts de taux d'augmentations individuelles ;
- 3. Pourcentage de salariées augmentées à leur retour de congé maternité ;
- 4. Nombre de femmes et d'hommes parmi les 10 plus hautes rémunérations de l'entreprise.

Les données nécessaires au calcul de l'index d'équité ont été extraites du PGI de l'entreprise (**document 2**). M. Bornier vous demande de l'aider à calculer l'index à l'aide des informations qui vous sont remises dans le **do-cument 1**, puis de lui faire part de vos remarques et de proposer des solutions destinées à améliorer l'index.

### Travail à faire

- 1. Effectuez les calculs pour chaque indicateur puis déterminez le score global de l'entreprise.
- 2. Analysez les résultats.
- 3. Proposez des actions correctives.

# **Doc. 1** Modalités de calcul des indicateurs clés de l'index d'équité

| 1. Écart d   | 1. Écart de rémunération entre les femmes et les hommes                                                                                                    |  |  |  |  |  |
|--------------|----------------------------------------------------------------------------------------------------|--|--|--|--|--|
| Mesurer la d | ifférence de rémunération moyenne entre les femmes et les hommes à poste et âge comparables.                                                                    |  |  |  |  |  |
| Modalités de | e calcul                                                                                                    |  |  |  |  |  |
| Périmètre    | <ul> <li>Inclut les rémunérations fixes et variables perçues sur une période de 12 mois (hors primes exceptionnelles<br/>et heures supplémentaires).</li> </ul> |  |  |  |  |  |
|              | <ul> <li>Les salariés sont répartis en 8 groupes d'âge et 4 catégories socioprofessionnelles (CSP).</li> </ul>                                                  |  |  |  |  |  |
|              | <ul> <li>Calculer l'écart moyen de rémunération (en %) entre les femmes et les hommes pour chaque groupe d'âge<br/>et CSP.</li> </ul>                           |  |  |  |  |  |
| Calcul       | - Pondérer cet écart en fonction des effectifs.                                                                                                    |  |  |  |  |  |
|              | - Résultat global : écart de rémunération moyen pondéré exprimé en pourcentage.                                                                                 |  |  |  |  |  |
| Barème       | - Si l'écart est nul : 40 points.                                                                                                    |  |  |  |  |  |
|              | <ul> <li>Pourcentage déduit selon la taille de l'écart (jusqu'à -40 points en cas d'écart élevé).</li> </ul>                                                    |  |  |  |  |  |

16

|                                                                        | <ul> <li>Une entreprise a 60 salariés répartis comme suit :<br/>Femmes : 30 (salaires moyens = 2 800 €)<br/>Hommes : 30 (salaires moyens = 3 000 €)</li> <li>Calcul :</li> </ul>      |  |  |  |  |  |  |
|------------------------------------------------------------------------|----------------------------------------------------------------------------------------------------|--|--|--|--|--|--|
|                                                                        | Écart moyen = (3 000 - 2 800) = 200 => 200 / 3 000 = <b>6,67 %</b>                                                                                                    |  |  |  |  |  |  |
|                                                                        | Barème légal                                                                                                    |  |  |  |  |  |  |
| Example                                                                | Écart de rémunération nul (0 %) : 40 points Écart entre 5 % et 6 % : 34 points                                                                                                    |  |  |  |  |  |  |
| Exemple                                                                | $\rightarrow$ East ontro 6% at 7% : 22 points                                                                                                    |  |  |  |  |  |  |
|                                                                        | Ecan entre 0 % et 1 % . 35 points Ecan entre 0 % et 1 % . 35 points                                                                                                    |  |  |  |  |  |  |
|                                                                        | Ecart entre 1 % et 2 % : 38 points                                                                                                    |  |  |  |  |  |  |
|                                                                        | <ul> <li>Écart entre 2 % et 3 % : 37 points</li> <li>Écart entre 8 % et 9 % : 31 points</li> </ul>                                                                                    |  |  |  |  |  |  |
|                                                                        | <ul> <li>Écart entre 3 % et 4 % : 36 points</li> <li>Écart entre 9 % et 10 % : 30 points</li> </ul>                                                                                   |  |  |  |  |  |  |
|                                                                        | Ecart entre 4 % et 5 % · 35 points                                                                                                    |  |  |  |  |  |  |
|                                                                        |                                                                                                    |  |  |  |  |  |  |
| 2 Écart de                                                             | • Resultat : 35 points sur 40                                                                                                    |  |  |  |  |  |  |
| Z. ECart u                                                             |                                                                                                    |  |  |  |  |  |  |
| Comparer le                                                            | pourcentage de temmes et à nommes ayant beneficie à une augmentation individuelle.                                                                                                    |  |  |  |  |  |  |
| Modalites de                                                           |                                                                                                    |  |  |  |  |  |  |
| Périmètre                                                              | <ul> <li>Inclut uniquement les augmentations individuelles accordees nors promotions.</li> <li>Prend en compte les augmentations décidées sur l'année civile de référence.</li> </ul> |  |  |  |  |  |  |
|                                                                        |                                                                                                    |  |  |  |  |  |  |
| Calcul                                                                 | - Calculer le pourcentage d'nommes et de femmes ayant beneficie d'une augmentation.                                                                                                   |  |  |  |  |  |  |
| Calcul                                                                 | - Comparer ces pourcentages.                                                                                                    |  |  |  |  |  |  |
|                                                                        | Si queun ácart - 25 pointe                                                                                                    |  |  |  |  |  |  |
| Barème                                                                 |                                                                                                    |  |  |  |  |  |  |
|                                                                        | - Points déduits selon l'écart (jusqu'à -35 points).                                                                                                    |  |  |  |  |  |  |
|                                                                        | Sur une année, les augmentations concernent :                                                                                                    |  |  |  |  |  |  |
|                                                                        | 20 fammes (6 ont été augmentées, soit 30 %)                                                                                                    |  |  |  |  |  |  |
|                                                                        | 20 femmes (0 fin etc augmentices, soit 50 %)                                                                                                    |  |  |  |  |  |  |
|                                                                        | 30 hommes (15 ont été augmentés, soit 50 %)                                                                                                    |  |  |  |  |  |  |
|                                                                        | • Calcul :                                                                                                    |  |  |  |  |  |  |
|                                                                        | Écart de taux = 50 % – 30 % = <b>20 %</b>                                                                                                    |  |  |  |  |  |  |
|                                                                        | Barème légal                                                                                                    |  |  |  |  |  |  |
|                                                                        | > Aucun écart (0 %) : 35 points                                                                                                    |  |  |  |  |  |  |
| Exemple                                                                | <ul> <li>Écart insqu'à 2 % : 34 points</li> <li>Écart entre 25 % et 30 % : 23 points</li> </ul>                                                                                       |  |  |  |  |  |  |
|                                                                        | $\sim$ Evaluation (1930) 42 / 0.54 points                                                                                                    |  |  |  |  |  |  |
|                                                                        | $rac{1}{2}$ Ecalt entre 30 % et 40 % . 21 points                                                                                                    |  |  |  |  |  |  |
|                                                                        | Ecart entre 5 % et 10 % : 31 points                                                                                                    |  |  |  |  |  |  |
|                                                                        | Ecart entre 10 % et 15 % : 29 points     Ecart entre 50 % et 60 % : 17 points                                                                                                    |  |  |  |  |  |  |
|                                                                        | <ul> <li>Ecart entre 15 % et 20 % : 27 points</li> <li>Ecart supérieur à 60 % : 0 point</li> </ul>                                                                                    |  |  |  |  |  |  |
|                                                                        | Résultat : 25 points sur 35                                                                                                    |  |  |  |  |  |  |
| 3 Pourcentage de salariées augmentées à leur retour de congé maternité |                                                                                                    |  |  |  |  |  |  |
|                                                                        |                                                                                                    |  |  |  |  |  |  |
| Vérifier si les                                                        | salariées ayant repris après un congé maternité ont bénéficié des augmentations collectives ou individuelles                                                                          |  |  |  |  |  |  |
| intervenues p                                                          | pendant leur absence, comme le prévoit la loi.                                                                                                    |  |  |  |  |  |  |
| Modalités de                                                           | calcul                                                                                                    |  |  |  |  |  |  |
| Périmètre                                                              | <ul> <li>Concerne uniquement les salariées revenant de congé maternité durant l'année de référence.</li> </ul>                                                                        |  |  |  |  |  |  |
| Calaul                                                                 | - Vérifier si toutes les salariées concernées ont reçu une augmentation équivalente à celle accordée aux                                                                              |  |  |  |  |  |  |
| Calcul                                                                 | autres salariés.                                                                                                    |  |  |  |  |  |  |
| Barème                                                                 | <ul> <li>Si 100 % des salariées sont augmentées : 15 points.</li> </ul>                                                                                                    |  |  |  |  |  |  |
| Barenie                                                                | - Sinon : 0 point.                                                                                                    |  |  |  |  |  |  |
|                                                                        | <ul> <li>2 salariées ont repris leur poste après congé maternité.</li> </ul>                                                                                                    |  |  |  |  |  |  |
|                                                                        | 1 seule a bénéficié d'une augmentation.                                                                                                    |  |  |  |  |  |  |
|                                                                        | • Calcul :                                                                                                    |  |  |  |  |  |  |
| Example                                                                | % de salariées augmentées = $(1 \div 2) \times 100(1 \div 2) \times 100(1 \div 2) \times 100 = 50 \%$                                                                                 |  |  |  |  |  |  |
| Lyemple                                                                | Barème légal : 100 % des salariées augmentées = 15 points                                                                                                    |  |  |  |  |  |  |
|                                                                        | Moins de 100 % = 0 point                                                                                                    |  |  |  |  |  |  |
|                                                                        | • Résultat : 0 point sur 15                                                                                                    |  |  |  |  |  |  |
| 4 Nombro                                                               | de formas et d'hommes parmi les 10 plus hautes rémunérations                                                                                                    |  |  |  |  |  |  |
|                                                                        |                                                                                                    |  |  |  |  |  |  |
| Assurer une                                                            | representation equilibree des temmes et des nommes parmi les 10 plus hauts salaires de l'entreprise.                                                                                  |  |  |  |  |  |  |
| wodalites de                                                           | e calcul                                                                                                    |  |  |  |  |  |  |
| Périmètre                                                              | - Identifier les 10 plus hauts salaires de l'entreprise (tous types de contrats confondus).                                                                                           |  |  |  |  |  |  |
| Calcul                                                                 | <ul> <li>Compter le nombre de femmes parmi ces 10 plus hauts salaires.</li> </ul>                                                                                                    |  |  |  |  |  |  |
|                                                                        | - Convertir ce chiffre en pourcentage.                                                                                                    |  |  |  |  |  |  |
| Baràma                                                                 | - Si au moins 4 des 10 plus hauts salaires sont des femmes : 10 points.                                                                                                    |  |  |  |  |  |  |
| Darenne                                                                | <ul> <li>Points déduits proportionnellement si ce seuil n'est pas atteint</li> </ul>                                                                                                  |  |  |  |  |  |  |

| Exemple | <ul> <li>Les 10 plus hauts salaires incluent 3 femmes et 7 hommes.</li> <li>Calcul :<br/>Nombre de femmes = 3 sur 10 (30 %)<br/>Barème définit par la loi</li> <li>au moins 4 femmes : 10 points</li> <li>3 femmes : 7,5 points</li> <li>2 femmes : 5 points</li> <li>Aucune femme : 0 point</li> </ul> |  |  |  |
|---------|----------------------------------------------------------------------------------------------------|--|--|--|
| Calcul  | <ul> <li>Index global : Additionner les points obtenus pour les 4 indicateurs (score sur 100).</li> <li>Publication obligatoire : Si le total est inférieur à 75 points, l'entreprise doit mettre en œuvre des mesures correctives.</li> </ul>                                                          |  |  |  |
| Exemple | <ul> <li>Écart de rémunération : 33/40 points</li> <li>Écart de taux d'augmentations : 25/35 points</li> <li>Congé maternité : 0 point</li> <li>Femmes parmi les 10 plus hauts salaires : 7,5 / 10 points</li> <li>Score global : 33 + 25 + 0 + 7,5 = 65,5 points sur 100</li> </ul>                    |  |  |  |
|         | L'entreprise obtient 65.5 noints. Cet index est inférieur au seuil de 75 noints                                                                                                    |  |  |  |

L'entreprise obtient 65,5 points, Cet index est inférieur au seuil de 75 points.
 Elle doit :
 1. Identifier des mesures correctives (ex. : augmenter les salariées après congé maternité, réduire l'écart salarial).
 2. Mattre en place un plan d'action à présenter au CSE et à la DREETS.

2. Mettre en place un plan d'action à présenter au CSE et à la DREETS.

Le score **préconisé par la loi** pour l'index d'égalité professionnelle est de **75 points sur 100**. Cela signifie qu'une entreprise doit obtenir au moins 75 points pour être en conformité avec les exigences légales.

### En cas de score inférieur à 75 points :

### 1. Mesures correctives obligatoires :

- L'entreprise doit mettre en place un plan d'action visant à améliorer les indicateurs où les résultats sont insuffisants (par exemple, réduire l'écart de rémunération ou augmenter les salariées après un congé maternité).
- Ce plan doit être présenté au Comité Social et Économique (CSE) et transmis à la DREETS (Direction régionale de l'économie, de l'emploi, du travail et des solidarités).

### 2. Délai pour se conformer :

> L'entreprise dispose de 3 ans pour atteindre le score de 75 points ou plus.

### 3. Sanctions financières :

Si l'entreprise ne parvient pas à atteindre 75 points après 3 ans, elle peut être sanctionnée par une amende allant jusqu'à 1 % de la masse salariale annuelle brute.

### En cas de score supérieur ou égal à 75 points :

• L'entreprise est considérée comme en conformité avec la loi et n'a pas d'obligation de mettre en place des mesures spécifiques, mais elle doit continuer à maintenir ce niveau.

### **Obligation de publication :**

Les entreprises doivent publier chaque année :

- Le score global de l'index.
- > Les indicateurs détaillés s'ils sont demandés par l'inspection du travail.

# Doc. 2 Données extraites du PGI de l'entreprise

# A. Données générales :

# L'entreprise Catadom compte 52 salariés répartis de la manière suivante : Femmes : 26 salariés

Hommes : 26 salariés

# **B.** Informations par indicateur :

# 1. Écart de rémunération entre les femmes et les hommes

Les rémunérations mensuelles moyennes dans l'entreprise sont les suivantes : Femmes : 3 100 € Hommes : 3 400 €

# 2. Écart de taux d'augmentations individuelles

Sur 52 salariés, 15 ont reçu une augmentation individuelle cette année : Femmes : 5 (19 % des femmes) Hommes : 10 (38 % des hommes)

# 3. Pourcentage de salariées augmentées après congé maternité

2 salariées sont revenues d'un congé maternité au cours de l'année. Une seule a bénéficié d'une augmentation durant son absence.

# 4. Nombre de femmes parmi les 10 plus hautes rémunérations

Parmi les 10 plus hauts salaires de l'entreprise : Femmes : 4 Hommes : 6

# Doc. 3 Entreprises, trois étapes pour améliorer votre index

# Source : https://cpmeparisiledefrance.fr

Déclarée comme grande cause par le Gouvernement, l'égalité entre les femmes et les hommes constitue un enjeu sociétal, social et économique d'envergure. [...]

La CPME Paris Ile-de-France vous donne les trois étapes pour améliorer vos démarches d'égalité dans votre entreprise.

# 1. Faites le point sur votre index

L'index d'égalité professionnelle permet aux employeurs de mesurer les écarts dans leurs entreprises. Son but, supprimer les écarts de rémunération entre les femmes et les hommes. [...]

Un simulateur en ligne est disponible pour calculer, à partir de vos données, votre index. Les données que vous devrez réunir pour simuler votre situation sont : les données de recrutement, les formations, les promotions, les salaires, mais également les données sur la qualité de vie au travail (conditions de travail, de santé, de restauration, de transport, etc.).

A partir de ce diagnostic, il vous sera possible d'analyser les écarts et leurs provenances pour ainsi formuler des mesures concrètes d'amélioration. [...]

# 2. Initiez des transformations

La loi détermine des champs d'actions pour une démarche d'égalité professionnelle. Après identification des axes d'amélioration, à vous de déterminer quels sont les domaines dans lesquels votre entreprise doit travailler. On vous donne ici quelques pistes de réflexion :

- **Recrutement :** élaborez un code de bonne conduite en matière de recrutement afin d'éviter des dérives discriminantes, assurez une représentation équilibrée des deux sexes dans les campagnes de recrutement, veillez à ce que les cabinets de recrutement externes ou les entreprises de travail temporaire auxquelles les entreprises ont recours respectent les principes et critères de recrutement définis au préalable.
- Formation et qualification : donnez la priorité aux personnes reprenant leur activité après un congé familial.
- Promotions : chiffrez le nombre de promotions par sexe, incitez les femmes dans vos équipes à postuler à des postes plus hauts gradés.
- Rémunération : assurez l'égalité de rémunération à l'embauche, contrôlez la répartition des enveloppes salariales pour s'assurer que les femmes et les hommes en bénéficient dans les mêmes conditions, effectuez des rattrapages si nécessaire.

- **Classification** : revalorisez les emplois dits « féminins » en utilisant la formation pour inciter à l'évolution transversale et permettre aux femmes de sortir des métiers majoritairement exercés par des femmes.
- Équilibre vie professionnelle/vie personnelle : tenez compte des contraintes géographiques de vos salarié(e)s, étudiez les demandes de répartition du temps de travail et de télétravail, accordez une attention particulière aux demandes des personnes qui doivent accompagner leurs proches.
- **Conditions de travail** : mettez en place des actions de prévention en matière de harcèlement sexuel et de comportements sexistes, mettez en place un environnement ergonomique.
- Communication : adoptez un langage et une communication sans stéréotypes. Usez du féminin et du masculin dans vos communications orales et écrites, diversifiez les représentations des sexes dans vos publications.

### 3. Valorisez les actions en faveur de l'égalité

Le succès de la démarche égalité professionnelle réside dans la capacité à la suivre et la soutenir sur le long terme. En ce sens, à vous d'entretenir la démarche et d'inciter vos salarié(e)s à y prendre part. Par exemple : soumettez à vos salarié(e)s un questionnaire d'évaluation de vos actions au début et à la fin de la démarche. N'hésitez pas également à mettre en avant, en interne et en externe, vos actions, en diffusant vos objectifs en matière d'égalité salariale notamment.

### Pour vous aider :

- Les entreprises de 50 à 250 salariés peuvent bénéficier d'une formation en ligne afin d'identifier les solutions et mesures correctives à mettre en place. Pour en bénéficier, rendez-vous sur le site de <u>https://indexegapro-stage.myprogression.com/</u>
- La DREETS (Direction régionale de l'économie, de l'emploi, du travail et des solidarités) met à disposition des référents « Égalité salariale femmes-hommes » répartis par département pour aider les entreprises.

# 1. Évaluer la performance sociale

Selon le type d'entreprise et d'activité les ressources humaines sont un élément clé de la performance globale d'une société.

- Le nombre de salariés, la compétence et la politique de rémunération ont un impact direct sur la **masse** salariale et donc sur les coûts.
- Le respect du droit social, la qualité du **dialogue social** et **interpersonnel**, la prise en compte des **besoins** et des **attentes des salariés**, la politique de **formation** impactent l'**ambiance** de travail, l'**investissement** et la **productivité** des salariés et ils réduisent les **conflits** potentiels.
- la **satisfaction** au travail, le sentiment d'appartenance à l'entreprise et de faire partie d'un collectif, la reconnaissance professionnelle ont un effet important sur l'**absentéisme** et le **turnover**.
- L'attention portée à la sécurité du travail rassure les salariés et réduit les **accidents du travail** ou les **maladies professionnelles**.
- Depuis 2020 la loi impose le calcul et la publication d'un index d'équité professionnelle.

Une entreprise peut difficilement avancer, créer, réaliser de nouveaux projets, lancer de nouveaux produits, attaquer de nouveaux marchés, s'il n'y a pas des hommes et des femmes prêts à s'investir pour les porter. Tous ces éléments doivent être évalués, quantifiés pour avoir une image précise de la performance sociale de l'entreprise et de son évolution.

# 2. Choisir des indicateurs clés

# 2.1. Les indicateurs (ou ratios)

Un indicateur quantifie un critère à un moment donné où l'évolution de ce même critère sur une période.

- Un critère à un instant donnée : accidents du travail en N = 8 ; accidents du travail en N+1 = 10
- Évolution du critère sur une période : évolution des accidents du travail = [(10-8)/8]x100 = 20 %

| Types d'indicateurs                                                                                                    | Exemples                                                                                                    |
|----------------------------------------------------------------------------------------------------|----------------------------------------------------------------------------------------------------|
| Un indicateur est une <b>donnée numérique</b><br>qui évalue un critère de performance à un<br>moment précis.                                           | <ul> <li>Nombre d'arrêts du travail ou d'accidents du travail ou de maladies profession-<br/>nelles</li> <li>Nombre de cadres, d'agents de maîtrise, d'employés</li> <li>Nombre de femmes cadre, nombre de d'hommes cadre</li> <li>Salaire moyen des hommes et salaire moyen des femmes</li> <li>Nombre de femmes parmi les 10 plus haut salaires</li> </ul> |
| Un indicateur peut être <b>statique</b> ou <b>dy-</b><br>namique                                                                                       | Statique         - Masse salariale de l'année N         - Nombre de démissions sur l'année N         Dynamique         - Évolution de la masse salariale de N à N+1         - Évolution du turnover de N à N+1                                                                                                    |
| Un indicateur peut être exprimé en <b>valeur</b><br><b>absolue</b> (quantité) ou en <b>valeur relative</b><br>(pourcentage)                            | Valeur absolue - Nombre de salariés = 90 ; nombre de femmes = 22 Valeur relative - Pourcentage de femmes : 22/90x100 = 24,44 %                                                                                                    |
| Un indicateur est <b>individuel</b> ou <b>collectif</b><br>lorsqu'il concerne un ensemble de per-<br>sonnes                                            | Individuel <ul> <li>Nombre de formations suivies par un salarié</li> </ul> Collectif <ul> <li>Nombre de formations suivies par les salariés sur l'année</li> </ul>                                                                                                    |
| Un indicateur est <b>quantitatif</b> lorsqu'il<br>quantifie une valeur, <b>qualitatif</b> lorsqu'il<br>évalue une qualité                              | Quantitatif- Nombre d'accidents du travail au cours de l'annéeQualitatif- Motivation du personnel- Taux de satisfaction d'une formation                                                                                                    |
| Un indicateur peut être <b>simple</b> lorsqu'il<br>représente une variable ou <b>synthétique</b><br>lorsqu'il prend en compte plusieurs va-<br>riables | <ul> <li>Simple <ul> <li>Nombre d'accidents du travail (année N)</li> <li>Nombre de maladie professionnelles</li> </ul> </li> <li>Synthétique <ul> <li>Indice de sécurité du travail : (Nombre d'accidents du travail + nombre de maladies professionnelles) / 2</li> </ul> </li> </ul>                                                                      |

# **2.2 Les indicateurs pertinents**

Il existe de nombreux indicateurs et chaque entreprise utilise les plus adaptés à ses objectifs. Il est possible de regrouper ces indicateurs en huit catégories qui concernent l'emploi, les salaires, la sécurité, la formation, les embauches, les départs, les promotions, le climat social, l'équité sociale.

Le tableau suivant liste les indicateurs les plus courants par catégorie (cette liste n'est pas exhaustive).

| Catégories            | Exemples                                                                                                    |
|-----------------------|----------------------------------------------------------------------------------------------------|
| Emploi                | <ul> <li>Nombre de salariés par catégorie (cadre, Etam, employé), par genre (homme, femme)</li> <li>Nombre de salariés par type de contrat : CDI, CDD, CTT (travailleur temporaire)</li> <li>Pourcentage de CDI ; de CDD ; de CTT</li> <li>Évolution de l'effectif par catégorie, par sexe, par âge</li> <li>Pyramide des âges du personnel</li> <li>Ancienneté moyenne du personnel, par catégorie, par genre</li> </ul>                                                                                                    |
| Financier<br>Salaire  | <ul> <li>Masse salariale</li> <li>Montants des primes, pourcentage des primes dans la masse salariale</li> <li>Montant des heures supplémentaires, pourcentage des heures sup. dans la masse salariale</li> <li>Salaire moyen par catégorie (Cadre, Etam, Employé), par genre (homme, femme)</li> <li>Évolution des salaires, des primes, des heures supplémentaires</li> </ul>                                                                                                    |
| Santé<br>Sécurité     | <ul> <li>Nombre d'accidents du travail, nombre de jours d'ITT (interruption temporaire de travail)</li> <li>Nombre de maladies professionnelles, nombre de jours arrêt maladie professionnelle</li> <li>Nombre d'arrêts maladie, nombre de jours d'arrêt maladie</li> <li>Taux d'accident du travail = (nombre accidents / heures travaillées) x 1 000 000</li> <li>Taux de gravité accident du travail = (nombre de journées ITT perdues / heures travaillées) x 1 000</li> <li>Nombre de reclassement pour inaptitude</li> <li>Nombre de salariés handicapés</li> <li>Taux d'insertion salariés handicapés = (nombre de salariés handicapés / effectif total x 100)</li> </ul> |
| Formation             | <ul> <li>Nombre d'actions de formations suivies au cours de la période</li> <li>Nombre de formations suivies par catégorie (cadres ; Etam ; employés), par genre</li> <li>Budget de formation</li> <li>Taux de formation, par catégorie ; par genre = (Nombre de personnes formées / Effectif) x 100</li> </ul>                                                                                                    |
| Embauche<br>Promotion | <ul> <li>Nombre d'embauches sur la période</li> <li>Nombre de stages sur la période</li> <li>Taux de promotion interne = (<i>Nombre de personnes promues / Effectif</i>) x 100</li> <li>Nombre de ruptures pendant la période d'essai</li> <li>Nombre d'embauche par type de contrat sur la période, CDI, CDD, CTT</li> </ul>                                                                                                    |
| Départ<br>Intégration | <ul> <li>Nombre de départs, de démissions ; de licenciements, de départs en retraite</li> <li>Taux de départ = Nombre de départs sur l'année / effectif moyen</li> <li>Turnover [(entrées + sorties)] / 2 / effectif x100</li> </ul>                                                                                                    |
| Climat<br>social      | <ul> <li>Nombre de jours d'absences du personnel</li> <li>Taux d'absentéisme = (nombre de jours d'absence / nombre de jours théoriques travaillés) x<br/>100</li> <li>Nombre de jours d'arrêts de travail pour grève</li> <li>Nombre de procès en cours</li> <li>Budget CSE</li> </ul>                                                                                                    |
| Équité<br>sociale     | <ul> <li>Écart de rémunération entre les femmes et les hommes</li> <li>Écart de taux d'augmentation individuel Homme/femme</li> <li>Pourcentage de salariées augmentées à leur retour de congés maternité</li> <li>Nombre de femmes et d'hommes parmi les 10 plus hautes rémunérations</li> </ul>                                                                                                    |

# 3. Créer un tableau de bord social

Le **tableau de bord social** est un outil essentiel pour les départements des ressources humaines, offrant une vue d'ensemble de la santé sociale de l'entreprise. Il compile des indicateurs clés de performance (KPI) qui permettent d'évaluer et de suivre divers aspects liés au personnel.

# 3.1. Définition, objectifs, structure

Le tableau de bord évalue la politique et la gestion sociale de l'entreprise. Il est constitué d'indicateurs significatifs qui évaluent les facteurs clés et leurs évolutions. C'est un outil de pilotage et d'aide à la gestion. Il améliore la réactivité et facilite les prises de décisions en fournissant des informations sur l'évolution des critères et les écarts entre les objectifs attendus et les résultats.

| Indiaataura           | Année N  |           |          |                 | Année N+1 |           |         |   | Ecart    |
|-----------------------|----------|-----------|----------|-----------------|-----------|-----------|---------|---|----------|
| mulcaleurs            | Objectif | Réalisé   | Écart    |                 | Objectif  | Réalisé   | Écart   |   | N -> N+1 |
| Masse salariale       | 360 000€ | 348 000 € | 12 000 € | 3               | 352 000 € | 353 000 € | +1000€  | 3 | +5 000€  |
| CDI                   | 80 %     | 75 %      | - 5 %    | <mark>;;</mark> | 80 %      | 80 %      | 0 %     | 3 | + 5 %    |
| Taux accident travail | 2,5 %    | 2,3 %     | - 0,2 %  | 0               | 2,3 %     | 2,2 %     | - 0,1 % | 3 | -0,3 %   |
| Journées d'absence    | 380      | 410       | +30      | ~               | 370       | 380       | + 10    | ~ | - 30     |

# 3.2. Méthodologie

Le **tableau de bord** présente les indicateurs sous forme de données chiffrées, de ratios, de graphiques qui sont collectifs, individuels, périodiques (journaliers, hebdomadaires, mensuel, etc.) selon le degré d'analyse souhaité.

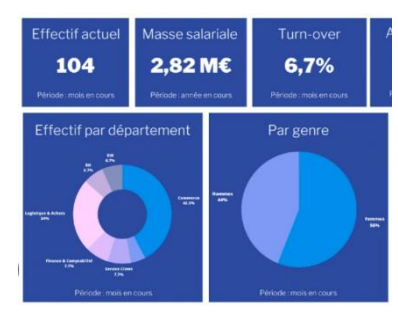

Il est mis à jour régulièrement. Ce travail est souvent réalisé par l'attaché de gestion qui est chargé de collecter les informations, de les mettre en forme, puis de les diffuser. Ce travail impose une organisation rigoureuse.

| Phases de travail      | Élaboration des tableaux de bord                                        |
|------------------------|-------------------------------------------------------------------------|
|                        | Identifier les facteurs à évaluer                                       |
|                        | Sélectionner les indicateurs à faire figurer dans le tableau de bord    |
| Création du tableau de | Identifier les sources d'informations utiles pour calculer l'indicateur |
| bord                   | Construire le tableau de bord                                           |
|                        | Définir la mise en forme de chaque indicateur (tableau, graphique)      |
|                        | Diffuser le tableau de bord                                             |
|                        | Collecter les données utiles au tableau de bord de la période           |
| Mise à jour des        | Mettre à jour chaque indicateur                                         |
| indicateurs            | Mettre en forme les indicateurs (tableau ou graphique)                  |
|                        | Diffuser le tableau de bord                                             |

Dans ce domaine, les qualités exigées d'un ou d'une attaché(e) de gestion sont ses capacités :

- à **identifier les données** dont il ou elle a besoin pour analyser une situation (ces données peuvent être extraites du PGI où obtenues par la mise en place d'outils de collecte : questionnaire de satisfaction sur point de vente, enquêtes, etc.) ;
- à analyser ces données sous Excel, à l'aide de tableaux croisés dynamiques ou en utilisant Power BI. (Pour les extractions complexes de données, l'attaché peut être assisté des informaticiens de l'entreprise qui font les extractions demandées);
- à mettre en forme les résultats de façon pertinente avec Excel ou Power BI ;
- à diffuser les résultats rapidement.

Les tableaux de bord font largement appel aux tableurs et à Power BI pour leurs capacités à calculer, à lier des feuilles afin de reporter les résultats dans les feuilles de synthèses, à consolider des données, à mettre en forme les résultats sous forme de graphiques, à analyser des données à l'aides des tableaux croisés dynamiques. Power BI est un outil particulièrement performant pour analyser, synthétiser et mettre en forme les données.

Le tableau de bord peut être diffusé ou affiché pour motiver et sensibiliser le personnel aux objectifs à atteindre. Ces résultats peuvent servir de base aux réunion du CSE ; aux entretiens d'évaluation du personnel voire à une partie de la rémunération d'un salarié, d'une équipe de travail ou d'un service.

# 4. Créer un tableau de bord avec Power Bl

Ce chapitre est extrait de la plateforme TIC Bureautiques commercialisées par le Génie éditeur.

Power BI Desktop permet **d'extraire** des données issues de différentes sources (Excel, Azure, SharePoint, cloud, Web...), puis de les **adapter** avant de les **visualiser** dans des rapports et tableaux de bord synchronisés aux données sources.

### Installer Power BI Desktop avec un compte Microsoft

- Connectez-vous à votre compte Microsoft.
- Activez le site Web https://powerbi.microsoft.com/ et cliquez sur le bouton Essayer gratuitement.

### Lancer Power Bi

- Activez Power BI depuis le menu Démarrer de Windows ou à partir de l'icône sur le bureau.

### Enregistrer / Ouvrir un fichier Power BI

- Activez l'onglet Fichiers puis cliquez sur l'option Enregistrer sous.
- Saisissez le nom du fichier puis cliquez sur le bouton Enregistrer.
- Ou
- Activez l'onglet Fichiers puis cliquez sur l'option Ouvrir le rapport.
- Sélectionnez un rapport récent affiché dans le volet droit.

### Importer les données à partir d'Excel

- Cliquez sur l'outil Classeur Excel de la zone Données.
- Sélectionnez le fichier qui contient les données à importer puis cliquez sur **Ouvrir** ou **Importer**.
- Sélectionnez la ou les feuilles du classeur Excel à importer.
- Cliquez sur le bouton Charger.
- Cliquez sur l'outil dans le volet gauche pour afficher le tableau et sur le **nom de la feuille** dans le volet droit pour afficher les champs.

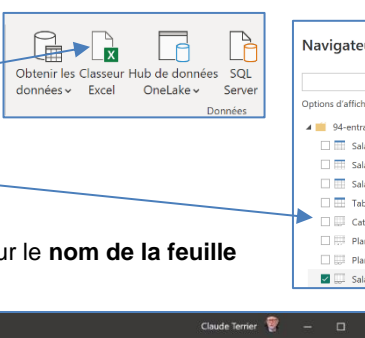

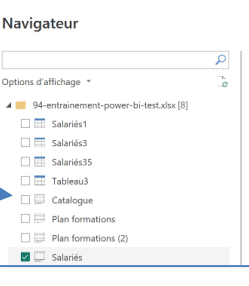

|            |                     |                    |                                 |               | Sans titre - Powe         | r Bl Desktop                |                        |                                           |                     | Claude Terrier 💡 — 🗆 |    |
|------------|---------------------|--------------------|---------------------------------|---------------|---------------------------|-----------------------------|------------------------|-------------------------------------------|---------------------|----------------------|----|
| Fic        | hier Acc            | ueil Aide C        | Outils de table                 | utils de colo | onne                      |                             | $\overline{}$          |                                           |                     |                      |    |
| Ø 1        | lom                 | Salariés           | 5% Format Texte                 |               | ✓ ∑ Résumé                | Ne pas résumer 🗸            | I III                  |                                           |                     |                      |    |
| 123 T      | ype de données      | Texte              | <ul> <li>\$ - % 9 \$</li> </ul> | Automa.       | Catégorie de de           | onnées Aucune catégorie 🗸 🗸 | Trier par<br>colonne ~ | Groupes de Gérer les<br>données relations | Nouvelle<br>colonne |                      |    |
|            | Sta                 | ructure            | Mise e                          | en forme      |                           | Propriétés                  | Trier                  | Groupes Relations                         | Calculs             |                      |    |
| <u>Ind</u> | $\times \checkmark$ |                    |                                 |               |                           |                             |                        |                                           |                     | Données              | >> |
| -          | Matricule 💌         | Salariés *         | Noms *                          | Genre 💌       | Date naissance            | Date embauche 🍸 Á           | ge 💌 Ancie             | eneté 💌 Diplômes 💌                        | Statut              | · O Backsuchus       |    |
| =          | M001                | Bourcier Emmanuel  | Bourcier Emmanuel               | Masculin      | dimanche 15 mars 1970     | vendredi 1 mars 2019        | 53                     | 4 BTS                                     | Cadre               | ~ Rechercher         |    |
| 48         | 1002                | Badaoui Mohamed    | Badaoui Mohamed                 | Masculin      | lundi 15 mars 1971        | vendredi 1 mars 2019        | 52                     | 4 École de comerce                        | Cadre               | ↓ 〜 III Salariés     |    |
| 48         | M003                | Wagner Filippo     | Wagner Filippo                  | Masculin      | vendredi 2 février 1973   | vendredi 1 mars 2019        | 50                     | 4 École de comerce                        | Cadre               | Σåne                 |    |
|            | M004                | Perronier Alicia   | Perronier Alicia                | Féminin       | jeudi 8 mars 1979         | mercredi 1 mai 2019         | 44                     | 4 BTS                                     | Agent de maitr      | ∑ Annimaté           |    |
|            | M005                | Rudisuli Elisabeth | Rudisuli Elisabeth              | Féminin       | vendredi 27 juillet 1979  | mercredi 1 mai 2019         | 43                     | 4 DUT                                     | Commercial          | ZAncienete           |    |
|            | M006                | Régalier Michel    | Régalier Michel                 | Masculin      | vendredi 7 septembre 1979 | samedi 1 juin 2019          | 43                     | 4 BTS                                     | Commercial          | 2 Base salaire       |    |
|            | M007                | Kopon Valérie      | Kopon Valérie                   | Féminin       | jeudi 4 octobre 1979      | lundi 1 juillet 2019        | 43                     | 4 BTS                                     | Employé             | > 📰 Date embauche    |    |
|            | MOOR                | Montent lade       | Montent lade                    | Féminin       | lundi 17 mars 1980        | dimanche 1 septembre 2019   | 43                     | 3 BTS                                     | Commercial          | > Date naissance     |    |

Power Bi propose 3 modes d'affichage dans le volet gauche

| Rapport       | Ce mode qui permet de créer un tableau de bord avec graphique par exemple.  |
|---------------|-----------------------------------------------------------------------------|
| Tableau       | Ce mode qui permet de préparer les données à utiliser dans le mode Rapport. |
| Vue de modèle | Ce mode affiche les tableaux chargés et les relations entre ceux-ci.        |

### • Relier les tables

Cette fonction permet des analyses mutitables. Les tables reliées, doivent obligatoirement avoir un champ commun.

- Importer les données puis cliquez sur l'outil **Vue de modèle** dans le volet gauche.
- Cliquez-glissez le champ clé de la table mère sur le champ clé de la table fille.
- Sélectionnez la cardinalité et la direction du filtrage (conservez les valeurs par défaut) puis cliquez sur **OK**.
- ⇒ La relation est matérialisée par un lien relationnel.

# 

# • Mettre à jours les données Excel et les synchroniser avec Power Bl

Activez Excel et le tableau source des données puis mettez à jour ces données Excel et les sauvegarder.
 Activez Power BI et activez l'onglet Accueil puis cliquez sur l'outil Actualiser.

### • Préparer les données à visualiser dans Power Bl

### Modifier le nom d'une colonne

- Double-cliquez sur le nom de la colonne et modifiez son nom.

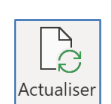

# Modifier le type ou le format d'une colonne

- Cliquez sur le titre de la colonne à traiter puis paramétrez le format dans la barre d'outils.

### Supprimer une colonne

- Cliquez-droit sur le nom de la colonne Supprimer.
- Confirmez la suppression en cliquant le bouton Oui.

### Filtrer ou trier les données

- Cliquez sur le bouton de filtre du champ à filtrer ou trier, puis paramétrez le traitement à réaliser (Idem Excel).

### Grouper des données dans une nouvelle colonne

- Sélectionnez la colonne clé de regroupement puis activez l'onglet Outils de colonne.
- Cliquez sur l'outil Groupes de données puis Nouveaux groupes de données.
- Saisissez le nom de la colonne créée par le regroupement.
- Sélectionnez dans le volet gauche les éléments à regrouper (sélection multiple à l'aide de la touche [Ctrl]).
- Cliquez sur le bouton Grouper puis cliquez sur OK.

⇒ Une nouvelle colonne affiche les regroupements. Il est possible à présent d'utiliser ces donnée dans des graphiques par exemple.

### Programmer des calculs simples dans une nouvelle colonne

- Activez le mode Vue de données puis l'onglet Outils de table et cliquez sur Nouvelle colonne. ⇒ Une colonne est ajoutée à droite du tableau et la barre de formule permet de programmer la formule.

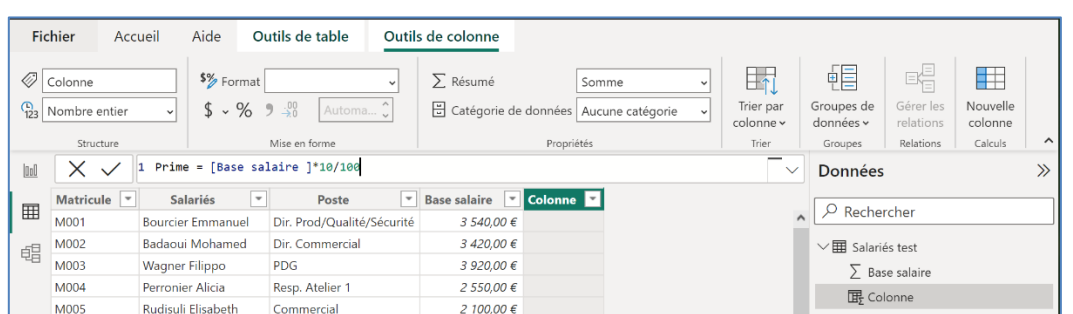

25

(Exemple de calcul d'une prime)

- Saisissez le titre de la colonne Prime puis l'opérateur =.
- Ouvrez le crochet à l'aide de la combinaison de touche [Alt Gr]-[5]
- Saisissez les 1<sup>re</sup> lettres du nom du champ à utiliser puis sélectionnez le champ à utiliser dans la liste affichée.

Fichier

田

Matricule 💌

M001

- Saisissez un opérateur mathématique (+ ;- ;\* ;/) et sélectionnez un autre champ ou saisissez la suite de la formule en Accueil

Aide

Salariés 💌

Outils de table

Poste

Bourcier Emmanuel Dir. Prod/Qualité/Sécurité

Outils de colonne

∑ Résumé

Base salaire

3 540,00 €

Somme

Catégorie de données Aucune catégorie

1e 💌

- langage traditionnel \*10/100
- Validez la formule par [Entrée].
- Prime \$% Format Devise ⇒ Le résultat est affiché dans la colonne et le champ est affiché dans le volet droit. \$ ~ % **9** 💥 Automa... Nombre décimal fixe -Structure Mise en form XV 1 Prime = [Base salaire ]\*10/1 0:0

# Créer des visuels

Power Bi permet de créer des rapports visuels avec tableaux, graphiques, blocs de texte...

- Activez le module Rapport dans le volet gauche

⇒ L'écran de création et de mise en forme d'un rapport est affiché.

Le volet droit affiche les champs utilisables.

- Les données numériques sont précédées du symbole  $\geq$ ≻
- Les données date sont précédées du symbole 🛄 \*  $\triangleright$
- Diplômes Les données texte ne sont précédées d'aucun symbole  $\triangleright$
- Les données groupées sont précédées du symbole

Pour créer un tableau ou un graphique vous devez utiliser les données d'un champ texte ET les données d'un champ numérique.

Champs Date : Il est possible de filtrer les données sur les années, les trimestres, les mois, les jours. Pour cela, développez l'affichage du champ puis sélectionnez le niveau de date à utiliser

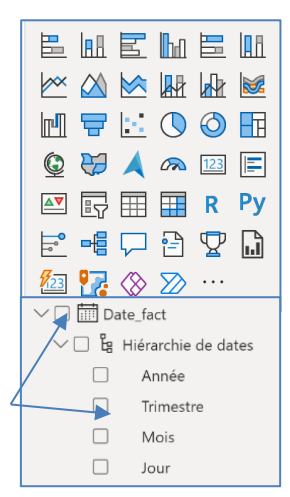

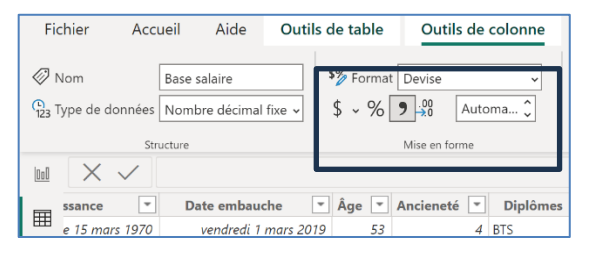

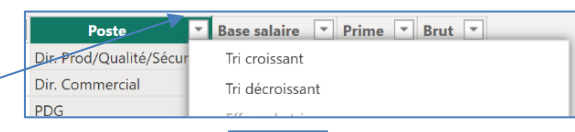

Groupe

donné

| ΕE       |                                    |
|----------|------------------------------------|
| 18       | Diplômes (groupes) 📃 💌             |
| oupes de | BTS & DUT & Licence                |
| onnées 🗸 | École de comerce & École ingénieur |
|          | École de comerce & École ingénieur |
|          | BTS & DUT & Licence                |
|          | BTS & DUT & Licence                |
| nées     | BTS & DUT & Licence                |
|          | BTS & DUT & Licence                |
|          |                                    |

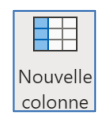

Trier pa

| Mode d'affichage Page 1 du rapport Outils de représentation Listes des don                                                                                                    | nées utilisable                                                                                                    | es                                                                                                    |
|----------------------------------------------------------------------------------------------------|----------------------------------------------------------------------------------------------------|----------------------------------------------------------------------------------------------------|
| Induce - Rower Bl Desktop       Clude Terrie         Fit Per       Accuel       Insider       Modelisation         Obtenti Fe Classur Hub de données - Excel       Deskteve de Desktop       Deskteve de Desktop       Deskteve de Desktop         Deskteve de Classur Hub de données - Excel       Deskteve de Desktop       Deskteve de Desktop       Deskteve de Desktop       Deskteve de Desktop       Deskteve de Desktop       Deskteve de Desktop       Deskteve de Desktop       Deskteve de Deskteve de Deskteve       Deskteve de Deskteve de Deskteve de Deskteve       Deskteve de Deskteve de Deskteve | Publier         ×           Publier         ×           Publier         ×           Données         >           ✓ Eschercher         ×           ✓ Eschercher         ×           ✓ Eschercher         ×           ✓ Eschercher         >           ✓ Eschercher         ×           ✓ Eschercher         >           ✓ Eschercher         >           ✓ Date enbauche         >           > Diate enbauche         >           > Diate maisance         >           > Diplômes         ©           © Motioule         Moyen transport           Noms         >           > Service         Statut                                                                                                    |                                                                                                    |
| ( ) Page 1 +                                                                                                    |                                                                                                    |                                                                                                    |
| Gérer les pages du rapport Ajouter une page : - Cliquez sur le bouton       Renommer une page : cliquez droit l'onglet à renommer - Renommer.                                                                                                    | Visualisations<br>Générer un élément vi                                                                                                    | >     Données     >>       suel             Rechercher          ∑     Age         ∑     Age         ∑     Age         ∑     Age         ∑     Base salaire                                                                                                    |
| <ul> <li>Créer un tableau de données</li> <li>Cliquez sur l'outil Table du volet Visualisations.</li> <li>&gt; Un tableau vierge est affiché sur la page du rapport.</li> <li>Activez le 1<sup>er</sup> champ à insérer sur le tableau dans le volet droit.</li> <li>Recommencez avec les autres données à insérer (pour modifier l'ordre des colonnes, modifiez l'ordre dans lequel vous les sélectionnez).</li> <li>&gt; Le tableau affiche les totaux des colonnes dates ou numériques.</li> <li>Cliquez sur le bouton déroulant de la colonne à paramétrer du volet visualisations et sélec-</li> </ul>                                                                                                    | Image: Constraint of the second second se | Construction     Construction     C |
| <ul> <li>Mettre en forme le tableau</li> <li>Cliquez sur l'outil Mettre en forme votre visuel du volet visualisations</li> </ul>                                                                                                    |                                                                                                    | Visualisations >><br>Format visuel                                                                                                    |
| <ul> <li>⇒ Les onglets Visuel et Général sont affichés.</li> </ul>                                                                                                    |                                                                                                    | Rechercher                                                                                                    |
| - Sélectionnez un onglet puis paramétrez la mise en forme à l'aide des menus affichés au-dess                                                                                                    | sous.                                                                                                    | Visuel Général ···                                                                                                    |
| Trier les données                                                                                                    |                                                                                                    | > Présélections de style                                                                                                    |
| Cliquez le titre de la colonne du tableau qui doit servir de clé de tri                                                                                                    |                                                                                                    | 🛕 Grille                                                                                                    |
| Service         Somme de Åge         Service         Moyenne de Åge         Services         Åge møyen                                                                                                    |                                                                                                    | > Valeurs                                                                                                    |
| Administration     134     Administration     44,67       Commercial     341     Commercial     37,89                                                                                                    | -                                                                                                    | > En-têtes de colonne                                                                                                    |
| Entretien         54         Function         27,00         R&D         32,40           Production         575         Production         31,94         Production         31,94           R&D         162         R&D         32,40         Entretien         27,00           Total         1266         Total         34,22         Åge moyen         34,22                                                                                                    | -                                                                                                    | > Totaux                                                                                                    |
| Filtrer / trier les données à afficher                                                                                                    |                                                                                                    |                                                                                                    |
| <ul> <li>Activez le volet Filtres à droite de l'écran puis paramétrez le filtre à appliquer aux données du<br/>Cliquez sur le bouten Appliquer le filtre</li> </ul>                                                                                                    | u tableau.                                                                                                    |                                                                                                    |
| Ou                                                                                                    | Γ                                                                                                    | $\nabla$ Filtres $\circ \gg$                                                                                                    |
| <ul> <li>Activez/désactivez les lignes à afficher dans le tableau.</li> <li>Désactivez le filtre en cliquant l'outil <b>Gomme</b> du volet Filtres.</li> </ul>                                                                                                    |                                                                                                    | Recher                                                                                                    |
| <ul> <li>Transformer un tableau en graphique</li> </ul>                                                                                                    |                                                                                                    | Elltres sur ce visuel                                                                                                    |

- Cliquez le graphique à utiliser dans le volet Visualisations.

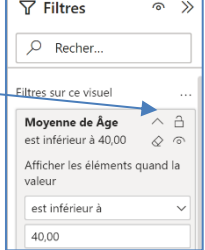

Données

₽.

∑ Âge

☑ ∑ Anciene

∑ Base salaire

Date naissance

\_\_\_\_ Date en

Diplôme

Genre

Matricule Moven tra

Poste

Statut

Visualisations

E 🖪 E h E h

🗠 🖾 🔄 💵 🖾 🖄

🖻 🖶 🖸 🖉 🖬

🕼 😸 🙏 🐢 💷 📰

💌 🔄 🎞 🖬 R Py

🌆 🌠 🛞 🎾

Servic

Axe Y

Nombr

Genre

>>

💼 🕁

# • Créer un graphique

 Sélectionnez une représentation graphique adaptée → Un graphique vierge est affiché sur la page du rapport.

- Activez chaque champ à utiliser.

⇒ Le graphique est tracé.

- Cliquez éventuellement sur le bouton déroulant de la colonne

**Somme**... du volet visualisations et sélectionnez l'option **Nombre**. ⇒ Exemple, ce graphique affiche le nombre de salariés par service et par genre.

### Modifier le type du graphique

- Sélectionnez une autre présentation dans le volet Visualisations.

### Mettre en forme les axes du graphique

Activez l'outil Mettre en forme votre visuel du volet visualisations puis activez l'onglet Visuel.
 Paramétrez les axes à l'aide des menus affichés au-dessous.

- rarametrez les axes à l'alue des menus affiches au-dessous

### Mettre en forme l'aspect général du graphique

- Activez l'outil Mettre en forme votre visuel puis activez l'onglet Général.

- Paramétrez la mise en forme à l'aide des menus affichés au-dessous.

### Filtrer les données à afficher

- Activez le volet Filtres à droite de l'écran puis paramétrez le filtre.

- Cliquez sur le bouton Appliquer le filtre.

Ou

- Activez/désactivez les lignes à afficher dans le tableau.

- Désactivez le filtre en cliquant l'outil Gomme du volet Filtres

Si un tableau et un graphique affichent des séries identiques, la sélection d'une série dans le graphique filtre l'affichage du tableau.

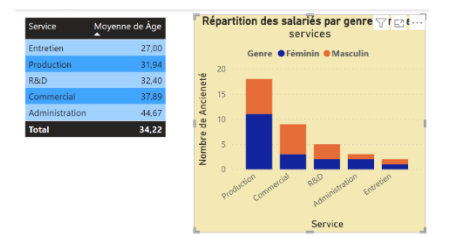

### Transformer un graphique en tableau

- Cliquez le tableau à utiliser dans le volet Visualisations.

# Créer un bloc texte d'une ou plusieurs lignes

Ces présentations mettent en évidence une donnée ou une liste de données.

- Sélectionnez la vue à créer Carte

### Carte à plusieurs lignes

⇒ Un bloc vierge est affiché sur la page du rapport.

- Activez le ou les champs à afficher dans le bloc.
- Recommencez pour chaque donnée.

### Mettre en forme le bloc

Cliquez sur l'outil Mettre en forme votre visuel du volet visualisations.
Paramétrez la mise en forme à l'aide des menus affichés au-dessous.

### Dupliquer une mise en forme

- Cliquez sur l'élément visuel dont la mise en forme doit être reproduite
- Activez l'onglet **Accueil** et cliquez sur l'outil
- Cliquez sur l'élément visuel cible.

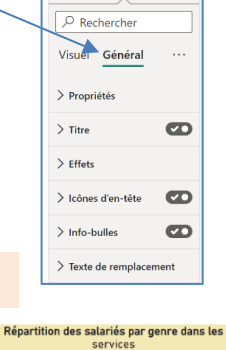

Visualisations

1

Ē

nne de Âge

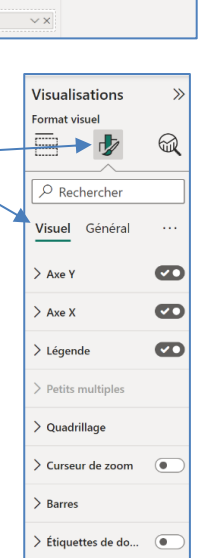

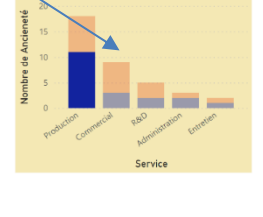

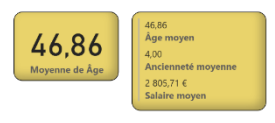

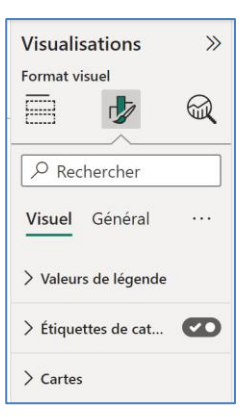

# 27

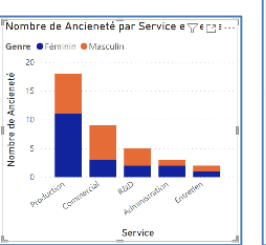

Les données importées doivent contenir une liste de pays ou de villes associées à des données numériques (CA ou autres...).

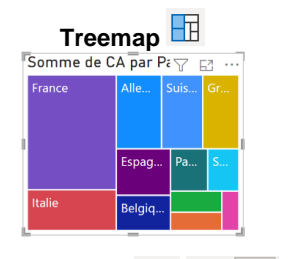

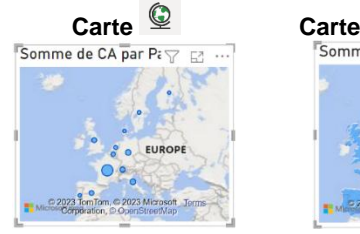

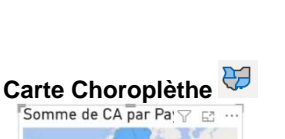

- Sélectionnez la représentation graphique souhaitée

⇒ Un graphique vierge est affiché sur la page du rapport.

- Activez le champ de localisation puis activez le champ numérique.

⇒ Le graphique affiche les données par pays, la taille des bulles est proportionnelle aux montants.

### Modifier le type du graphique

- Cliquez sur une autre présentation dans le volet Visualisations.

### Mettre en forme les données

- Activez l'outil Mettre en forme votre visuel du volet visualisations.
- Activez l'onglet Visuel.
- Paramétrez les données à l'aide des menus.

Pour modifier la taille des bulles, cliquez sur le menu Bulles. Pour modifier les couleurs de remplissage des pays, activez le menu **Couleurs de remplissage** puis **Couleurs**.

### Mettre en forme l'aspect général de la carte

- Activez l'outil Mettre en forme votre visuel.
- Activez l'onglet Général.
- Paramétrez la mise en forme à l'aide des menus.

### • Filtrer à l'aide de segments

### Créer un segment

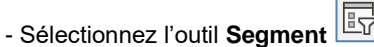

⇒ Un bloc vierge est affiché sur la page du rapport.

- Activez le champ sur lequel réaliser le segment dans le volet droit.
- Cliquez sur l'outil Mettre en forme votre visuel du volet visualisations puis activez l'onglet Visuel.
- Cliquez sur le bouton déroulant de l'option Paramètres du segment et sélectionnez le style du segment souhaité.
- Paramétrez la mise en forme à l'aide des menus affichés au-dessous.

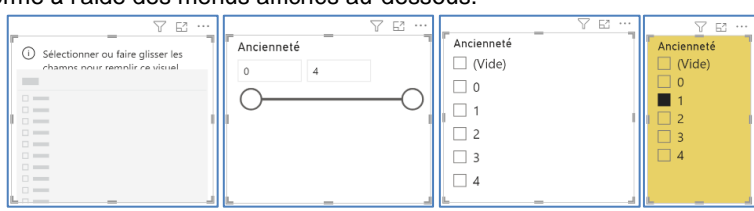

### Afficher des données segmentées

- Cliquez dans le segment le filtre à appliquer.

⇒ Le filtre s'applique à tous les tableaux et graphiques affichés dans le rapport.

Dans cet exemple le segment filtre les salariés qui ont une année d'ancienneté. Les tableaux et graphiques affichent uniquement ces salariés.

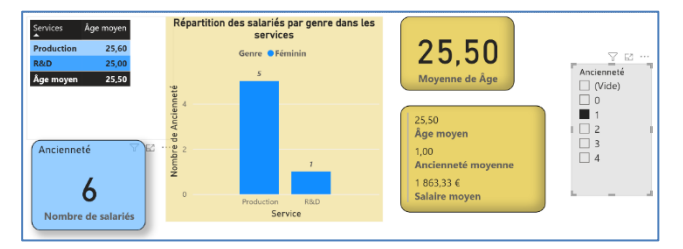

# • Activer/désactiver l'affichage d'un visuel en plein écran (Mode focus)

- Cliquez sur le visuel puis sur le bouton Mode Focus  $\square$ 

| Visualisations        | >>  |
|-----------------------|-----|
| Format visuel         |     |
|                       | R   |
|                       |     |
| Visuel Général        |     |
| > Paramètres de la ca | rte |
| > Légende             |     |
| > Bulles              |     |
| > Étiquettes de cat   | •   |
| > Carte thermique     |     |

© 🔁

- Cliquez sur le visuel puis sur le bouton < Retour au Rapport

| Chapitre 9 – Préparer et suivre les tableaux de bord sociaux<br>Bilan de compétences |               |                         |        |  |  |
|--------------------------------------------------------------------------------------|---------------|-------------------------|--------|--|--|
| Compétences                                                                          | Non<br>acquis | Partiellement<br>acquis | Acquis |  |  |
| Je sais sélectionner un indicateur pertinent                                         |               |                         |        |  |  |
| Je sais calculer un indicateur                                                       |               |                         |        |  |  |
| Je sais évaluer des indicateurs                                                      |               |                         |        |  |  |
| Je sais concevoir des indicateurs composites ou synthétiques                         |               |                         |        |  |  |
| Je sais définir ce qu'est un tableau de bord social                                  |               |                         |        |  |  |
| J'identifie les caractéristiques d'un indicateur d'activité                          |               |                         |        |  |  |
| Je connais la méthodologie de création d'un tableau de bord                          |               |                         |        |  |  |
| Je sais calculer un index d'équité sociale                                           |               |                         |        |  |  |
| Je sais mettre à jour un tableau de bord                                             |               |                         |        |  |  |
| Je sais construire des graphiques sous Excel                                         |               |                         |        |  |  |
| Je sais calculer des ratios avec Excel                                               |               |                         |        |  |  |
| Je sais utiliser un tableau croisé dynamique                                         |               |                         |        |  |  |
| Je sais lier des tableaux                                                            |               |                         |        |  |  |
| Je sais consolider des tableaux                                                      |               |                         |        |  |  |
| Je sais utiliser Power Bl                                                            |               |                         |        |  |  |